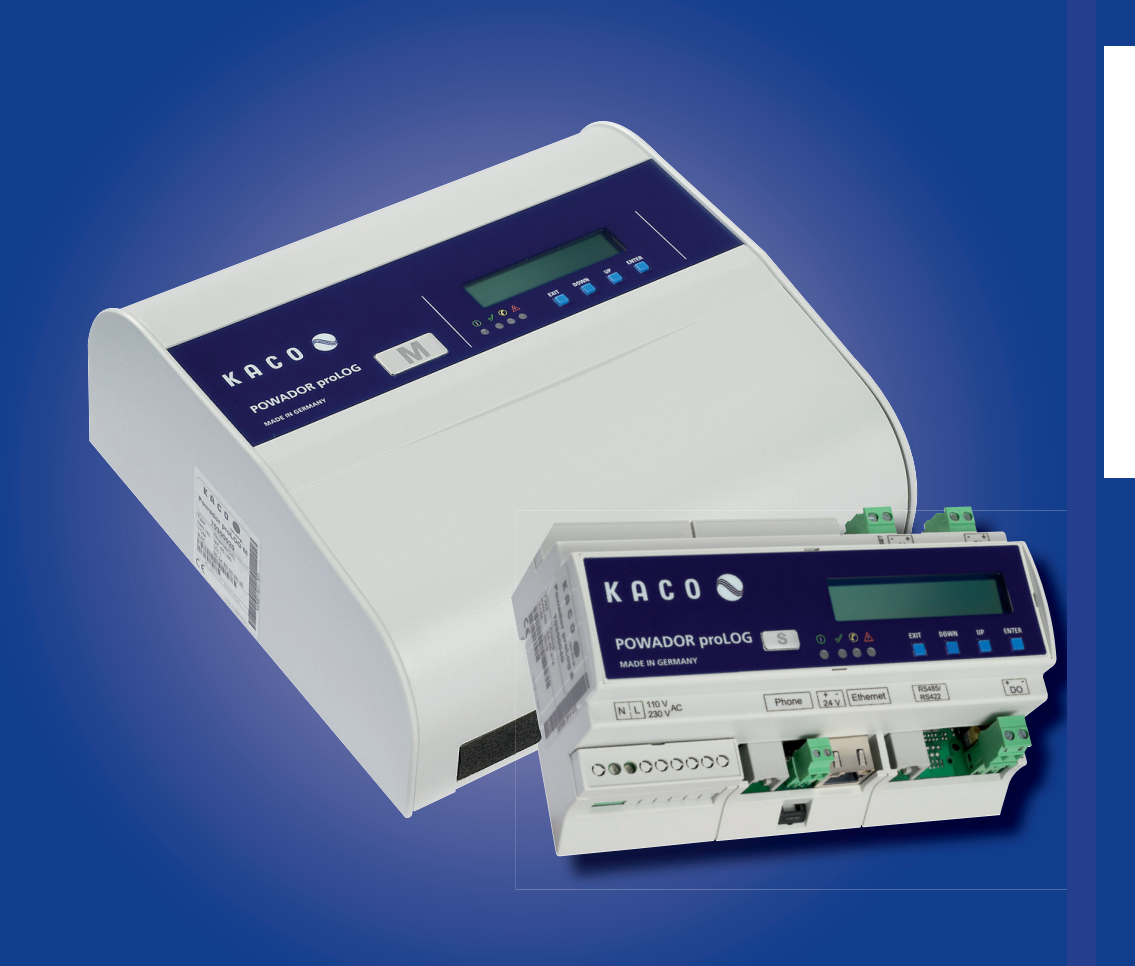

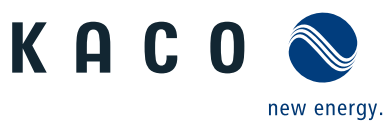

# Powador-proLOG

**Operating instructions** 

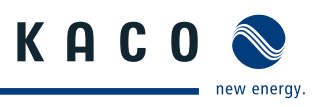

### Manual

# **Operating Instructions**

Powador-proLOG

| 1     | About this documentation5               |
|-------|-----------------------------------------|
| 1.1   | Other applicable documents5             |
| 1.2   | Retention of documents5                 |
| 1.3   | Symbols used in this document5          |
| 1.4   | CE marking5                             |
| 1.5   | Name plate5                             |
| 2     | Safety instructions and regulations6    |
| 3     | Notes on installation and operation7    |
| 3.1   | Intended use7                           |
| 3.2   | Factory warranty and liability7         |
| 3.3   | Service7                                |
| 4     | Technical Data8                         |
| 5     | Installation10                          |
| 5.1   | Determining the installation location10 |
| 5.2   | Installing the unit10                   |
| 5.2.1 | Powador-proLOG S10                      |
| 5.2.2 | Powador-proLOG M / XL10                 |
| 5.3   | Service flap10                          |
| 5.4   | Connections                             |
| 5.4.1 | Voltage supply10                        |
| 5.4.2 | GSM antenna (XL GSM/GPRS) 11            |
| 5.4.3 | Powador-go (M / XL)11                   |
| 5.4.4 | Analogue/ISDN modem (XL)12              |
| 5.4.5 | 24 V supply12                           |
| 5.4.6 | Ethernet12                              |
| 5.4.7 | RS485 connection13                      |

### Contents

| 5.4.8 | Digital output D015                                               |
|-------|-------------------------------------------------------------------|
| 5.4.9 | Analogue/digital inputs 15                                        |
| 5.5   | KACO Power Control17                                              |
| 5.6   | Pin assignment18                                                  |
| 5.7   | Jumper switch (M/XL only)18                                       |
| 6     | Start-Up 19                                                       |
| 6.1   | Procedure19                                                       |
| 6.2   | Using the Powador-proLOG with Powador-web 19                      |
| 6.3   | Using the Powador-proLOG without<br>Powador-web19                 |
| 6.4   | Display menu and status LEDs19                                    |
| 6.4.1 | Meaning of the four status LEDs 19                                |
| 6.4.2 | Display menu20                                                    |
| 6.4.3 | Display menu structure:<br>description of the menu items21        |
| 6.5   | Powador-proLOG XL with GSM/GPRS modem23                           |
| 6.5.1 | General information23                                             |
| 6.5.2 | Inserting a SIM card23                                            |
| 7     | Establishing a Connection25                                       |
| 7.1   | Hardware and software requirements25                              |
| 7.2   | Direct connection to a Powador-proLOG over a network (Ethernet)25 |
| 7.3   | Establishing a connection to a<br>Powador-proLOG by modem26       |
| 7.4   | Powador-web29                                                     |
| 8     | Menu Description30                                                |
| 8.1   | General                                                           |
| 8.2   | Online values32                                                   |
| 8.2.1 | Analogue/digital32                                                |
| 8.2.2 | Current sensors                                                   |
| 8.2.3 | Inverter overview                                                 |
| 8.2.4 | Inverter details                                                  |
| 8.3   | Status                                                            |
| 8.3.1 | System messages                                                   |
| 8.3.2 | Inverters                                                         |
| 8.4   | Configuration                                                     |
| 8.4.1 | System data34                                                     |
| 8.4.2 |                                                                   |
|       | Standard contact35                                                |
| 8.4.3 | Standard contact35<br>Date/Time                                   |

| 8.5                                                  | Admin monitoring35                                                                            |
|------------------------------------------------------|-----------------------------------------------------------------------------------------------|
| 8.5.1                                                | Network                                                                                       |
| 8.5.2                                                | Contact addresses37                                                                           |
| 8.5.3                                                | Switching output37                                                                            |
| 8.5.4                                                | System messages                                                                               |
| 8.5.5                                                | Inverters                                                                                     |
| 8.5.6                                                | Formulas                                                                                      |
| 8.5.7                                                | Status alarms                                                                                 |
| 8.6                                                  | Admin measurement                                                                             |
| 8.6.1                                                | Analogue channels                                                                             |
| 8.6.2                                                | Digital channels40                                                                            |
| 8.6.3                                                | Extension modules40                                                                           |
| 8.6.4                                                | Current sensors40                                                                             |
| 8.6.5                                                | Inverters40                                                                                   |
| 8.6.6                                                | Energy of digital channels40                                                                  |
| 8.6.7                                                | Energy of inverters41                                                                         |
| 8.6.8                                                | Time synchronisation41                                                                        |
| 8.6.9                                                | Active power and idle power control) (XL) $\ldots \ldots 41$                                  |
| 9                                                    | Configuration Example41                                                                       |
| 9.1                                                  | Analogue channels42                                                                           |
| 9.1.1                                                | Voltage input42                                                                               |
| 9.1.2                                                | Current input42                                                                               |
| 9.2                                                  | Digital inputs42                                                                              |
| 9.3                                                  | Alarm criterion42                                                                             |
| 9.3.1                                                | Basic principle of monitoring43                                                               |
| 9.3.2                                                | Setting parameters for the measuring device43                                                 |
| 9.4                                                  | Programming criteria using the example<br>of an inverter comparison44                         |
| 9.5                                                  |                                                                                               |
| 10                                                   | List of code designations45                                                                   |
|                                                      | List of code designations45<br>Update46                                                       |
| 10.1                                                 | List of code designations45<br>Update                                                         |
| 10.1<br>10.1.1                                       | List of code designations45<br>Update46<br>Update with card reader46<br>General information46 |
| 10.1<br>10.1.1<br>10.1.2                             | List of code designations                                                                     |
| 10.1<br>10.1.1<br>10.1.2<br>10.2                     | List of code designations                                                                     |
| 10.1<br>10.1.1<br>10.1.2<br>10.2<br>10.2.1           | List of code designations                                                                     |
| 10.1<br>10.1.1<br>10.1.2<br>10.2<br>10.2.1<br>10.2.2 | List of code designations                                                                     |

K A C O 📎

new energy.

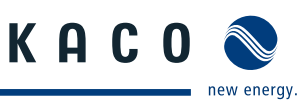

# 1 About this documentation

The following notes guide you through all of the documentation. Additional documents are applicable in conjunction with these operating instructions.

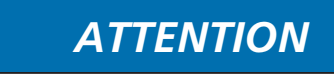

#### Read the manual

 $|\mathbf{i}|$ 

We assume no liability for any damage caused by failure to observe these instructions.

### 1.1 Other applicable documents

When installing the data logger, be sure to observe all assembly and installation instructions for components and other parts of the system. These instructions are delivered together with the respective components and other parts of the system.

### 1.2 Retention of documents

Pass these operating instructions on to the system operator. The system operator is to retain the documents. The instructions must be available whenever they are needed.

### 1.3 Symbols used in this document

When installing the data logger, observe the safety instructions included in these installation instructions.

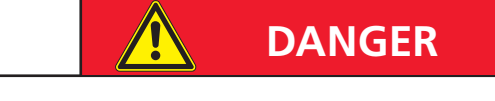

Failure to observe a warning indicated in this manner will lead directly to serious bodily injury or death.

# ATTENTION

Failure to observe a warning indicated in this manner may lead to damage to property.

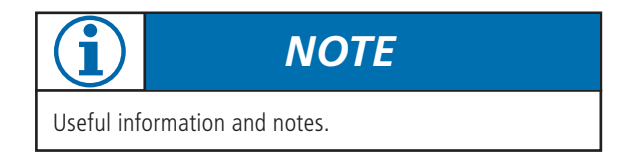

# IMPORTANT

Failure to observe this information may result in operating difficulty or impaired functionality.

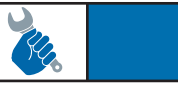

# ACTION

This symbol indicates that a certain action is required.

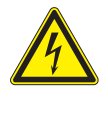

High voltage!

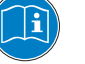

Read the manual

### 1.4 CE marking

The CE marking is used to document that the Powador-pro-LOG data logger shown on the name plate fulfils the fundamental requirements of the following relevant directives:

- Directive relating to electromagnetic compatibility (Council Directive 2004/108/EC)
- Low voltage directive (Council Directive 2006/95/EC)

### 1.5 Name plate

The name plate showing the exact designation of the unit is located on the left side of the housing.

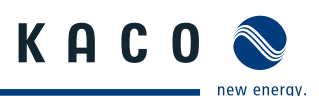

# 2 Safety Instructions and Regulations

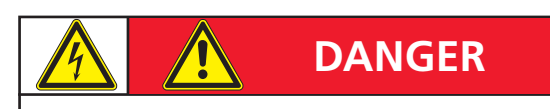

Danger due to lethal voltages.

Lethal voltages are present within the unit and on the power supply lines. Therefore, only authorised electricians may install and open the unit.

#### Standards and regulations

#### IEC 60364-7-712:2002:

Requirements for special installations or locations – Solar photovoltaic (PV) power supply systems.

#### **Technical rules**

The installation must be suited to the on-site conditions and comply with local regulations and technical rules.

#### Accident prevention regulations

- The monitoring system for photovoltaic systems may only be connected by qualified specialists.
- Cables must be disconnected from all power sources before being connected to or disconnected from the system.
- Read the manual and familiarise yourself with the unit prior to operation
- Damaged units must be removed from operation immediately and inspected by a qualified specialist.
- The unit is to be opened by a qualified specialist only.
- The safety of the operator and the unit cannot be guaranteed if the operator does not adhere to the safety instructions.

# ATTENTION

Risk of damage due to improper modifications. Do not attempt to open or modify the data logger.

The proper and safe operation of this unit requires proper transportation, storage, assembly and installation, as well as careful operation and maintenance.

#### Transportation

The Powador-proLOG is subjected to extensive testing and inspections at our test facility. Only by doing so can we ensure the high quality of our products. Our data loggers leave our factory in proper electrical and mechanical condition. Special packaging ensures that materials are not damaged during transportation. However, damage may still occur during transport. The shipping company is responsible in such cases.

Thoroughly inspect the data logger upon delivery. Immediately notify the responsible shipping company if you discover any damage to the packaging which indicates that the data logger may have been damaged or if you discover any visible damage to the data logger.

If necessary, KACO new energy GmbH will assist you. Damage reports must be received by the shipping company in writing within six days following receipt of the goods.

When transporting the data logger, only the original packaging is to be used, as this ensures safe transport.

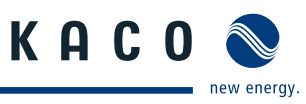

# 3 Notes on installation and operation

### 3.1 Intended use

The Powador-proLOG is used for system monitoring of a photovoltaic system.

It records the currents, voltages, temperatures, power and yields of every individual inverter, as well as the values of the externally connected sensors.

The Powador-proLOG is built according to the state of the art and recognised safety rules. Nevertheless, improper use may cause hazards for the operators or result in damage to the units.

Any other or additional use of the device is deemed improper. The manufacturer/supplier is not liable for damage caused by such use. Damage caused by improper use is at the sole risk of the operator.

Intended use also includes adherence to the operating instructions.

### 3.2 Factory warranty and liability

KACO new energy GmbH grants a warranty of two years on the Powador-proLOG starting from the date of shipment by KACO new energy GmbH.

During this time, KACO new energy GmbH guarantees the proper function of the units and to undertake repairs at the factory free of charge in the event of a defect for which we are responsible.

Contact your specialty dealer if your unit exhibits a defect or fault during the warranty period.

Warranty claims are excluded in the following cases:

- Use of the units in ways not intended
- Improper installation or installation that does not comply with standards
- Improper operation
- Operating the unit with defective protective equipment
- Unauthorised modifications to the units or repair attempts
- Influence of foreign objects or force majeure (lightning, overvoltage, severe weather, fire)
- Failure to observe the relevant safety regulations
- Transport damage

All warranty claims must be handled at the premises of KACO new energy GmbH. Where possible, the unit must be returned in its original or equivalent packaging. The costs for these services cannot be borne by KACO new energy GmbH.

KACO new energy GmbH will only perform warranty services if the defective unit is returned to KACO new energy GmbH

together with a copy of the invoice which was issued to the user by the dealer. The name plate on the unit must be fully legible. If these requirements are not fulfilled, KACO new energy GmbH reserves the right to deny warranty services.

### 3.3 Service

Starting with the product development phase, we place a great deal of importance on ensuring the quality and longevity of our data loggers.

However, in spite of all quality assurance measures, faults may occur in rare cases. In such cases, KACO new energy GmbH will provide you with the maximum possible support. KACO new energy GmbH will make every effort to remedy such faults in an expeditious manner and with a minimum of bureaucracy.

In such cases, please contact our service department directly.

### Telephone: +49(0)7132-3818-680 e-Mail monitoring@kaco-newenergy.de

So that your enquiry can be dealt with more quickly, please always have the serial number (A) and hardware serial number (B) of your data logger to hand. Both numbers can be found on the name plate on the left-hand side of the housing (see figure below).

| KACO<br>rew energy.<br>Powador proLOG | M         |
|---------------------------------------|-----------|
| 10300020                              |           |
| Type Ethernet/DSL                     | 3         |
| Item No. ME 67.835 A                  | 47        |
| YOM 2011                              | <u>22</u> |
| MAC 00:24:80:00:80:4E                 |           |
|                                       |           |
|                                       |           |
| 85240 V / 4763 Hz / 10 VA             |           |
|                                       | ANY       |

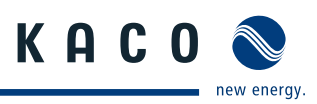

# 4 Technical Data

| Electrical data                | Powador-proLOG S            | Powador-proLOG M                   | Powador-proLOG XL                  |
|--------------------------------|-----------------------------|------------------------------------|------------------------------------|
| Input levels                   |                             |                                    |                                    |
| AC power supply [V]            | 230                         | 230                                | 230                                |
| AC voltage range [V]           | 85 to 240                   | 85 to 240                          | 85 to 240                          |
| Rated frequency [Hz]           | 50                          | 50                                 | 50                                 |
| Frequency range [Hz]           | 47 to 63                    | 47 to 63                           | 47 to 63                           |
| 230 V AC power input [W]       | 7.5                         | 9                                  | 9                                  |
| DC power supply [V]            | 24                          | 24                                 | 24                                 |
| DC voltage range [V]           | 21.6 to 26.4                | 21.6 to 26.4                       | 21.6 to 26.4                       |
| 24 V DC power input [W]        | 2.4                         | 3.5                                | 3.5                                |
| Output levels                  |                             |                                    |                                    |
| DC power supply [V]            | 24                          | 24                                 | 24                                 |
| DC voltage range [V]           | 23.5 to 24.5                | 23.5 to 24.5                       | 23.5 to 24.5                       |
| Max. current consumption for s | ensors depending on modem v | ariant                             |                                    |
| Ethernet/DSL [mA]              | 230                         | 230                                | 230                                |
| ISDN modem [mA]                | -                           | -                                  | 230                                |
| Analogue modem [mA]            | 190                         | -                                  | 190                                |
| GSM/GPRS modem [mA]            | -                           | -                                  | 160                                |
| Mechanical data                |                             |                                    |                                    |
| Display                        | LCD 2 x 16 characters       | LCD 2 x 16 characters              | LCD 2 x 16 characters              |
| Controls                       | 4 buttons for display       | 4 buttons for display              | 4 buttons for display              |
| Display elements               | 4 LEDs                      | 4 LEDs                             | 4 LEDs                             |
| Interfaces                     | RS485, Ethernet, SO         | RS485, Ethernet, SO,<br>Powador-go | RS485, Ethernet, SO,<br>Powador-go |
| Operating temperature [°C]     | 0 to +55                    | 0 to +55                           | 0 to +55                           |
| Storage temperature [°C]       | -20 to +65                  | -20 to +65                         | -20 to +65                         |
| Protection rating              | IP20                        | IP21                               | IP21                               |
| Mounting                       | Top hat rail & wall         | Wall                               | Wall                               |
| H x W x D [mm]                 | 160 x 110 x 63              | 217 x 220 x 87                     | 217 x 220 x 87                     |
| Weight [g]                     | 436                         | 900                                | 900                                |

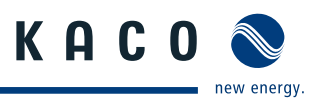

| Connections                 | Powador-proLOG S                                                                                                    | Powador-proLOG M                                                 | Powador-proLOG XL                     |
|-----------------------------|----------------------------------------------------------------------------------------------------|------------------------------------------------------------------|---------------------------------------|
| Analogue inputs             |                                                                                                    |                                                                  |                                       |
| Number of                   | 1                                                                                                    | 1                                                                | 4                                     |
| DC voltage measurement [V]  | 0 to 10 (max. 24)                                                                                                    | 0 to 10 (max. 24)                                                | 0 to 10 (max. 24)                     |
| DC current measurement [mA] | 0 to 20 (max. 40/3 V)                                                                                                    | 0 to 20 (max. 40/3 V)                                            | 0 to 20 (max. 40/3 V)                 |
| Resistance measurement      | PT1000                                                                                                    | PT1000                                                           | PT1000                                |
| Measuring accuracy          | 1% of the end value<br>(0.1 V/0.2 mA)                                                                                                    | 1% of the end value<br>(0.1 V/0.2 mA)                            | 1% of the end value<br>(0.1 V/0.2 mA) |
| Digital inputs              |                                                                                                    |                                                                  |                                       |
| Number of                   | 1                                                                                                    | 1                                                                | 4                                     |
| S0 pulse input (DC) [V]     | Low: 0 to 7<br>High: 9 to 24                                                                                                    | Low: 0 to 7<br>High: 9 to 24                                     | Low: 0 to 7<br>High: 9 to 24          |
|                             | <ul> <li>Powered exclusively by the</li> <li>Can be configured as a stat</li> <li>Potential-free contacts</li> <li>S0 interface specification contacts</li> </ul> | unit's internal power supply<br>us input<br>onforms to DIN 43864 |                                       |
| Digital output              |                                                                                                    |                                                                  |                                       |
| Number of                   | 1                                                                                                    | 1                                                                | 1                                     |
| S0 optocoupler (DC)         | Max. 70 V/50 mA                                                                                                    | Max. 70 V/50 mA                                                  | Max. 70 V/50 mA                       |
| Display elements            | 4 LEDs                                                                                                    | 4 LEDs                                                           | 4 LEDs                                |
| Interfaces                  | <ul> <li>Can be configured as an ala</li> <li>Observe the polarity</li> </ul>                                                                                     | arm or pulse output                                              |                                       |
| Communication               |                                                                                                    |                                                                  |                                       |
| Ethernet                    | 100 MBit (RJ45)                                                                                                    | 100 MBit (RJ45)                                                  | 100 MBit (RJ45)                       |
| Analogue modem (PSTN)*      | 1 (RJ12)                                                                                                    | -                                                                | 1 (RJ12)                              |
| ISDN modem*                 | -                                                                                                    | -                                                                | 1 (RJ12)                              |
| GSM/GPRS modem              | -                                                                                                    | -                                                                | SIM card slot<br>Antenna (FME)        |

\*Depending on Powador-proLOG variant

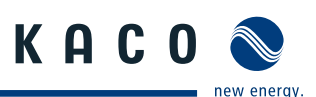

#### 5 Installation

#### 5.1 Determining the installation location

Install the Powador-proLOG near a telephone or Ethernet connection and a 230 V grid connection. To prevent damage to the Powador-proLOG or the building's electrical system, keep the following points in mind when you choose an installation location:

- The Powador-proLOG must not be installed outdoors or in damp areas. The unit must be protected from moisture and direct sunlight.
- The ambient temperature must be between 0°C and +55°C.
- There must not be any building installations (e.g. power, gas or water lines) around the drill holes.
- The Powador-proLOG should be placed on a level surface to prevent damage to the housing.

#### 5.2 Installing the unit

### 5.2.1 Powador-proLOG S

The unit is suitable for mounting on a top hat rail (size 35 mm). To make it easy to attach the housing, use a clamping device to snap it onto (or release it from) the hat rail.

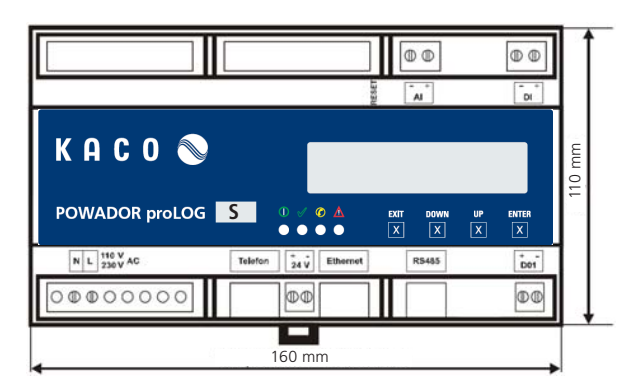

### 5.2.2 Powador-proLOG M / XL

The unit is suitable for wall mounting. Use the sketch below to mark the drill holes.

The distance between the screws on the mounting bracket and the wall should be approx. 3 mm.

Powador-proLOG Hang the screw on the and then pull down. Now secure the heads, Powador-proLOG with a third screw in the lower part of the unit.

### Drill hole sketch (lengths in mm)

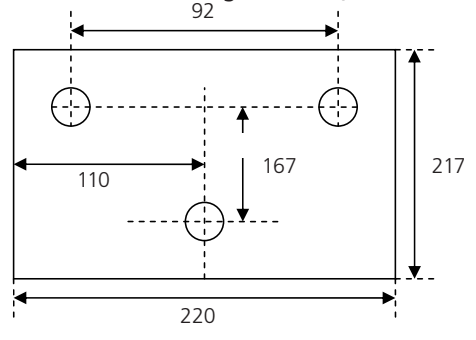

#### 5.3 Service flap

The Powador-proLOG may only be operated when the service flap is closed. However, the service flap must be opened for the purpose of connecting the voltage supply, the network connection (Ethernet) or sensors.

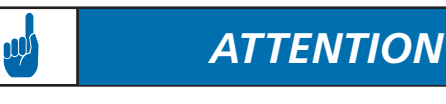

The 230 V AC grid connection of the Powador-proLOG must always be disconnected from the power supply (by pulling out the plug) before opening the service flap

There are two versions of the service flap: Spherical closure or screw-type closure

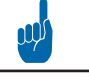

## ATTENTION

Always make sure that the service flap is closed while the unit is in operation, i.e. that the spherical closure is firmly in place or that the service flap is screwed tight.

#### 5.4 Connections

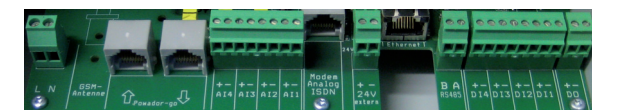

Powador-proLOG M/XL

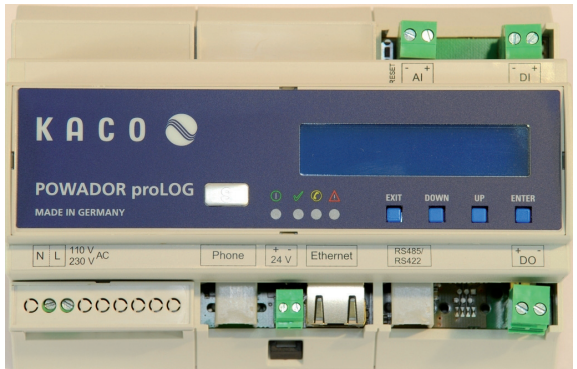

Powador-proLOG S

### 5.4.1 Voltage supply

The Powador-proLOG is powered by an integrated power supply. Thegrid connection (230 V) should be protected by a separate fuse B6A). The power supply provides 24 (e.g. V, e.g. to power a solar sensor.

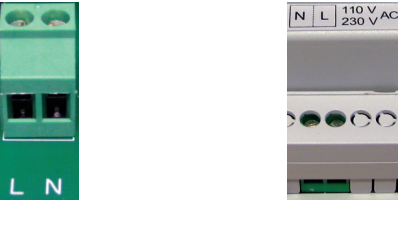

Powador-proLOG M/XL

Powador-proLOG S

.....

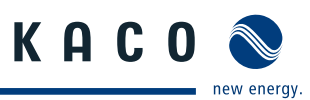

### Strain relief

When connecting the 230 V AC power cable (included in the scope of delivery), we recommend that you use a cable grip to attach it to the assembly rail inside the housing. The figure below shows an example cable grip design.

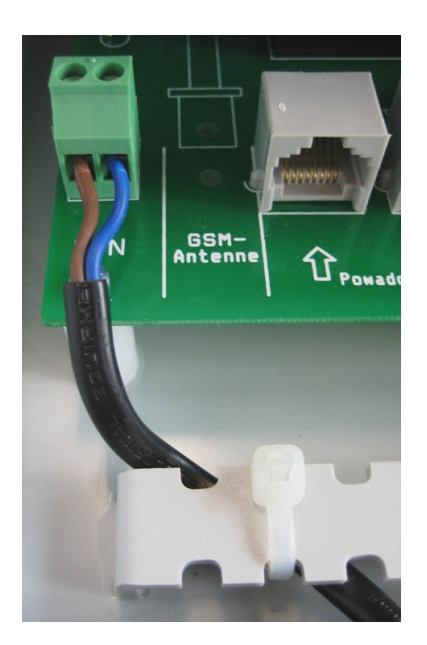

5.4.2 GSM antenna (XL GSM/GPRS)

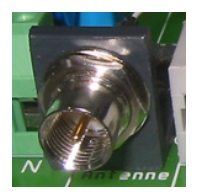

Connect the GSM antenna supplied here. The connection is located to the far left, between the grid connection and the Powador-go RJ45 sockets.

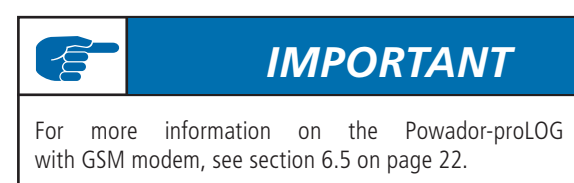

### 5.4.3 Powador-go (M / XL)

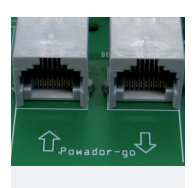

You can connect up to 100 current sensors (Powador-go) to the "Powador-go" RJ45 sockets. For example, you can use the current sensors to include inverters without RS485 in monitoring.

The current sensors are connected and supplied with power using patch cables. The ports are labelled "Powador go" (RJ45 sockets).

# ATTENTION

The internal power supply can be used to supply power to a maximum of six current sensors.

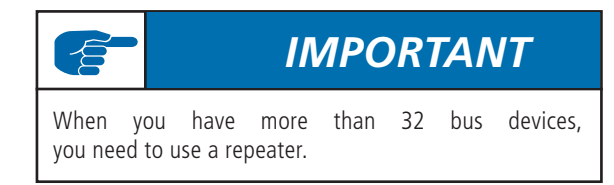

### Installing the ferrite clips

To prevent possible communication faults caused by electromagnetic radiation, ferrite clips are included with the Powador-proLOG M. The installation process is shown in the two images below.

a) Insert the patch cable (RS485) into the ferrite clip and close it.

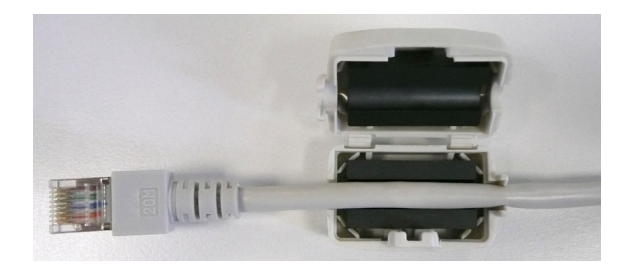

b) Connect the patch cable to the Powador-go port on the Powador-proLOG and attach the ferrite clip to the assembly rail (e.g. cable ties).

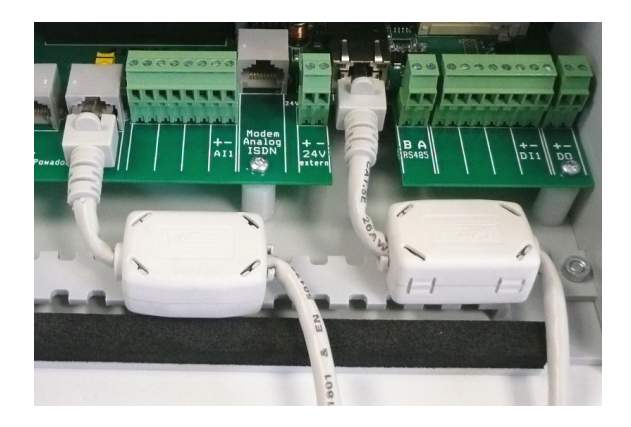

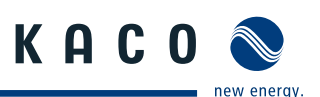

### 5.4.4 Analogue/ISDN modem (XL)

Depending on the unit type, the Powador-proLOG units are equipped with either an internal analogue or an internal ISDN modem. The cable connection is included in the scope of delivery.

- Before you install the unit, use a telephone to test the analogue/ISDN telephone connection in both directions (incoming and outgoing connections).
- Use the included cable to connect the unit to the TAE socket/NTBA.
- If you need to extend the cable, make sure that the contacts are secure and the polarity is correct..

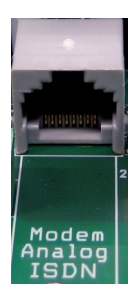

Phone

Powador-proLOG XL

Powador-proLOG S (analogue only)

### 5.4.5 24 V supply

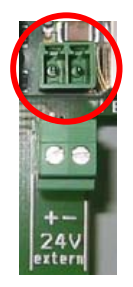

Use this connection to power external sensors using the unit's internal power supply (max. 230 mA). The socket is located between the analogue/ISDN modem and the Ethernet interface.

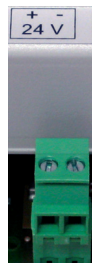

Powador-proLOG S

Powador-proLOG M/XL

### 5.4.6 Ethernet

All Powador-proLOG models are equipped with a network connection to connect the unit to an Ethernet network.

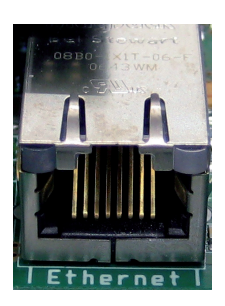

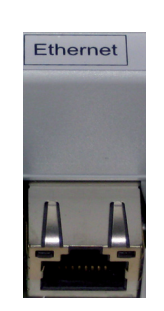

Powador-proLOG M/XL

Powador-proLOG S

When installing the network cable, please note that a crossover cable (included in the scope of delivery) is required for direct communication between the Powador-proLOG unit and a PC. However, if you intend to set up a large network and want to connect the Powador-proLOG unit to a PC or router via a switch or hub, you need to use a patch cable instead. The following figures illustrate the differences between the two Ethernet cables.

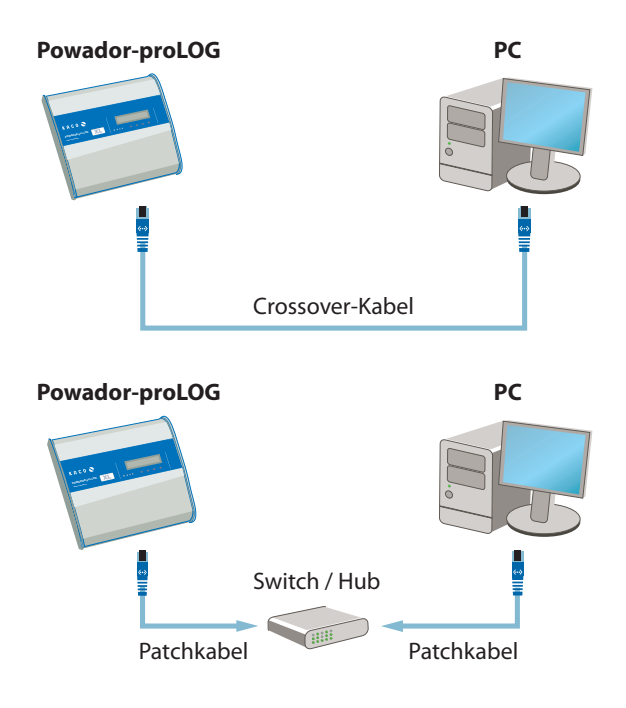

### Difference between patch cable and crossover cable

To identify the cable type, simply hold both ends of the cable out in front of you. The RJ45 connector heads on the patch cables are identical. The connector heads on the crossover cables are different.

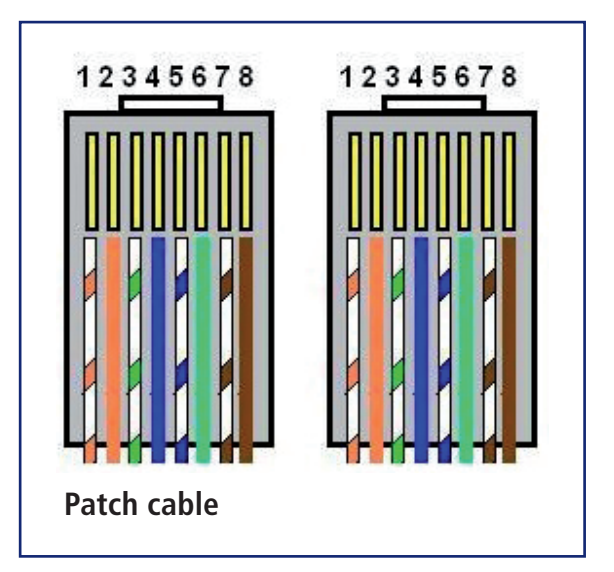

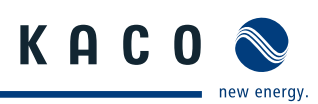

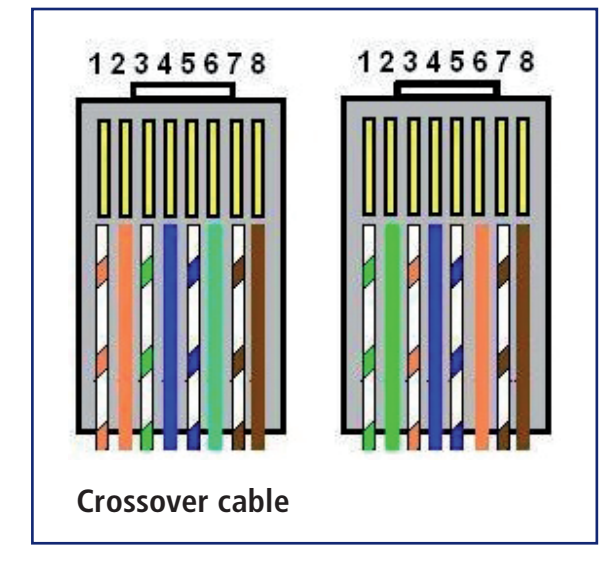

### **IMPORTANT**

To connect the Powador-proLOG directly to a PC, you must use a crossover cable (included in the scope of delivery). If you want to connect it to a switch or hub, you require a patch cable.

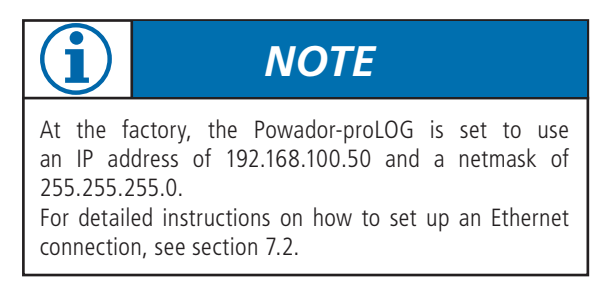

To prevent possible communication faults caused by electromagnetic radiation, ferrite clips are included with the Powador-proLOG M. The installation process is described in 5.4.3 Powador-go (M / XL).

### 5.4.7 RS485 connection

Use a shielded twisted pair cable to connect the unit to the RS485 bus (inverter <-> Powador-proLOG). The ports are labelled "A" and "B".

The maximum length of the RS485 bus is 1000 m. In practice, KACO new energy recommends keeping the length to 500 m. The last bus device must be terminated with a terminating resistor. The Powador-proLOG is already terminated at the factory. Each inverter is assigned a separate address (1 to 32).

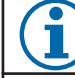

# NOTE

- The designations for A and B vary between manufacturers. Therefore, please pay attention to the designations Data + and Data -, because only these are definitive.
- A repeater or hub is usually required for cable lengths greater than 500 m.
- DC/AC lines and signal lines must be routed separately. In other words, never install signal lines in the vicinity of conductors.
- Only use shielded twisted pair cables.
- Twisted pair cables feature core pairs that are twisted together. The same twisted pair must always be used for both A and B (see image below).
- Only use cables that conform to the LiYCY specification.

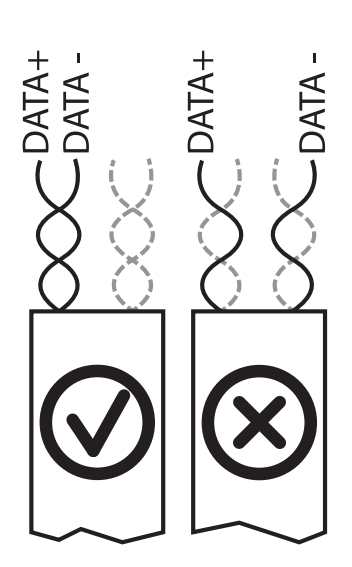

RS485 bus: Assignment of twisted-pair wires

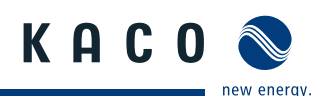

#### Powador-proLOG M / XL

Connect the RS485 bus to the A/B screw terminals.

### Powador-proLOG S

A special cable with 6-pin connector is included in thescopeofdeliveryforconnectingtheinvertersviaanRS485bus. Plug the 6-pin connector into the Powador-proLOG S. Connect the inverters to the open cable ends. You only need the A and B wires.

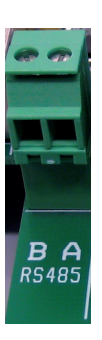

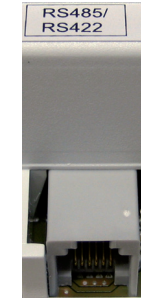

Powador-proLOG M/XL

Powador-proLOG S

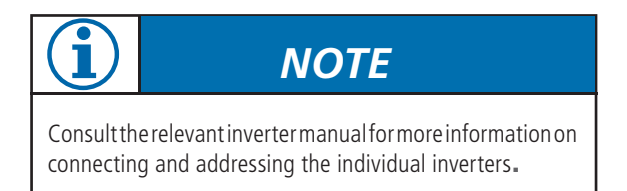

# IMPORTANT

After you have connected the inverters and current sensors, make sure that the jumper switch is set to "Powador+Powador-go". If only inverters are connected, set the jumper switch to "Powador".

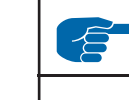

# IMPORTANT

A maximum of 31 Powador inverters can be operated at the same time. The number of Powador 25/30/33000xi central inverters is restricted to a maximum of ten units, as each one occupies three addresses.

The Powador-proLOG S is limited to a maximum output of 50 kWp.

### Schematic diagram for wiring inverters and current sensors

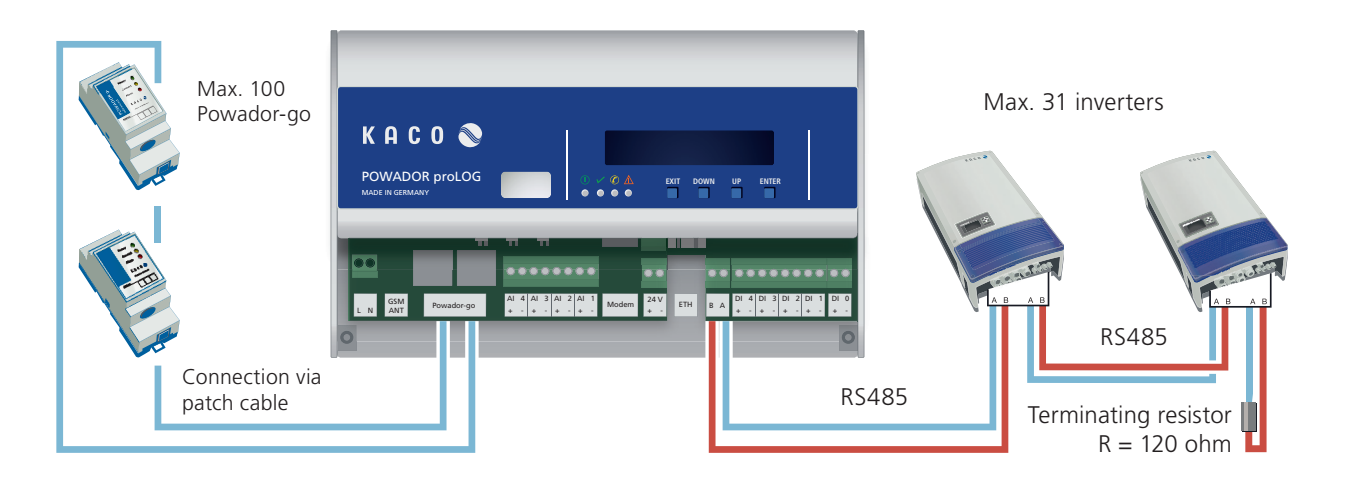

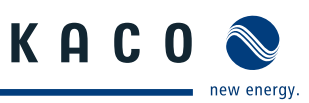

### 5.4.8 Digital output D0

The digital output can be used as an alarm output to control signalling devices or as a pulse output to connect a display.

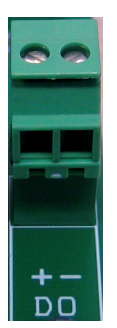

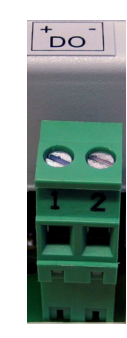

Powador-proLOG M/XL

Powador-proLOG S

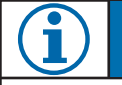

## NOTE

To configure this function, connect to the Powador-pro-LOG and make the required settings via -> "Admin monitoring > Switching output" in your browser.

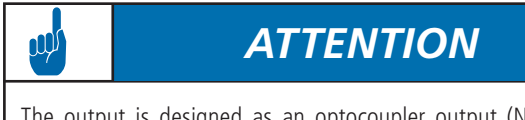

The output is designed as an optocoupler output (N/O contact) and must therefore be connected to an external voltage supply, if necessary. The maximum load is 50 mA.

### Connecting a display to D0

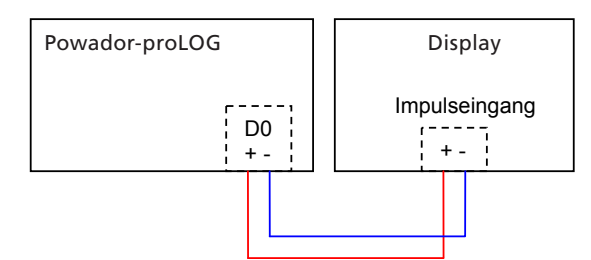

#### Connecting a signalling device to D0

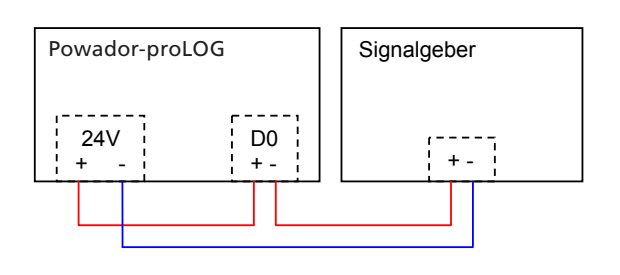

### 5.4.9 Analogue/digital inputs

The unit is equipped with four (XL) or one (S, M) analogue input(s), which are designed for a voltage measurement of 0 to 10 V.

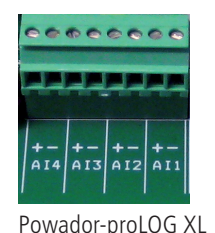

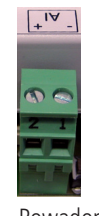

Powador-proLOG S

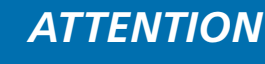

Incorrect polarity or using a voltage supply greater than 12 V can destroy the measuring input.

The analogue inputs can be optionally converted for current measurement or resistance measurement. You do this in the configuration menu of the PowadorproLOG (Admin-Messung -> Admin measurement > Analogue channels).

NOTE

Counter pulses (maximum frequency: 14 Hz) can be recorded using four (XL) or one (S, M) digital counter input(s). An interface in accordance with the S0 specification must be available.

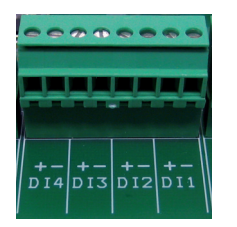

Powador-proLOG XL

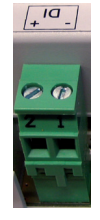

Powador-proLOG S

ATTENTION

Incorrect polarity or using an external voltage supply greater than 24 V can destroy the measuring input. The 24-V supply is available starting at terminal DI+.

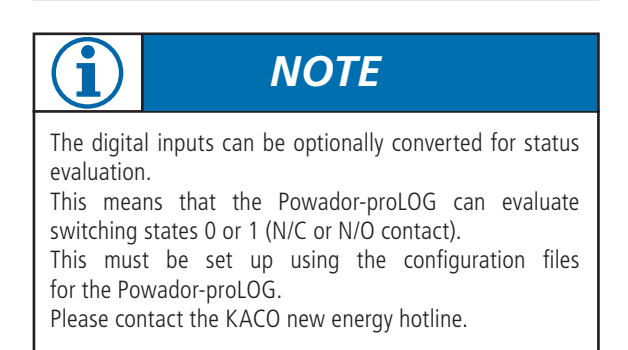

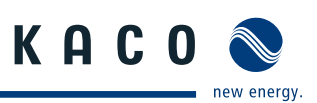

#### Connecting sensors and energy counters to the Powador-proLOG S/M/XL

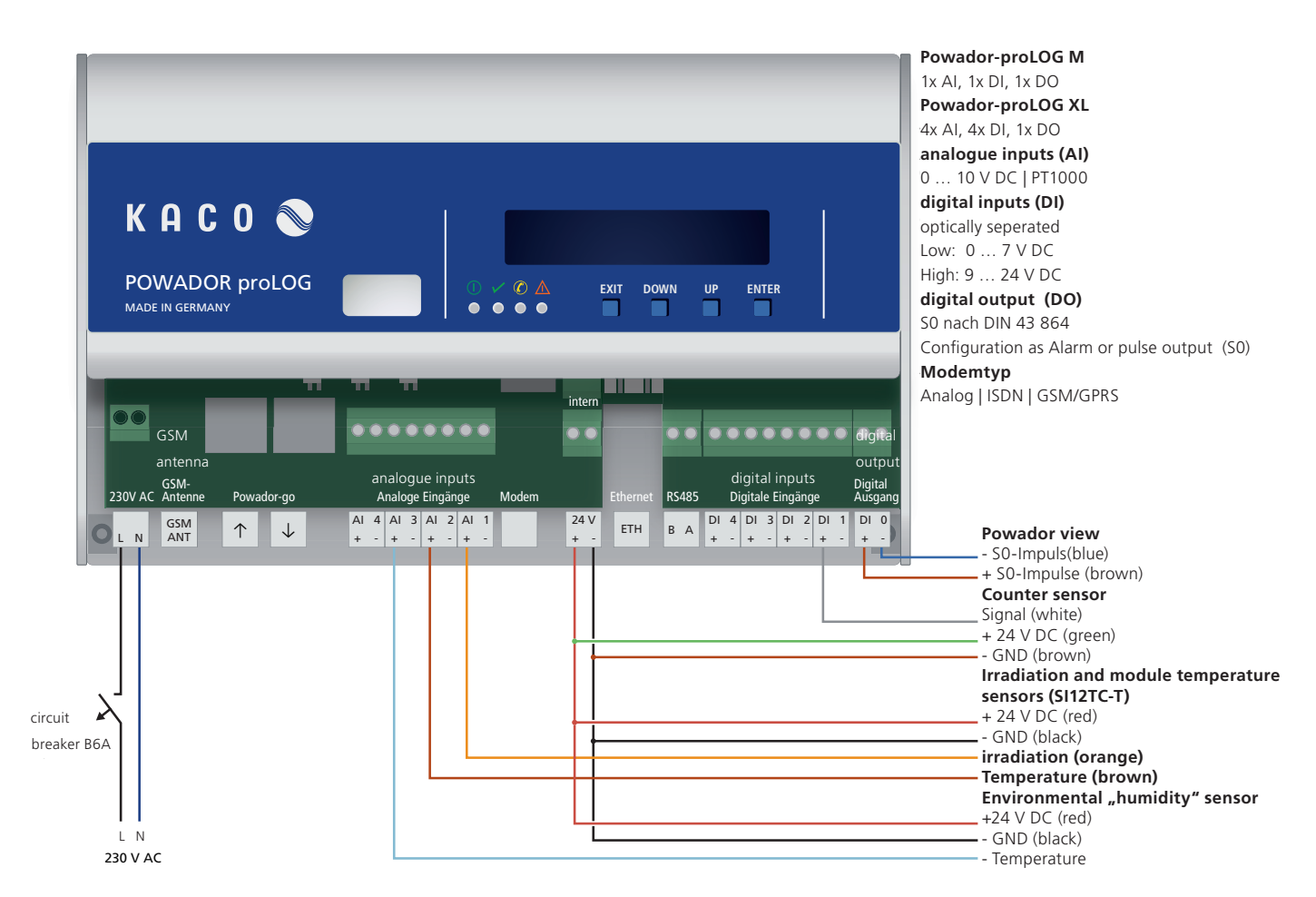

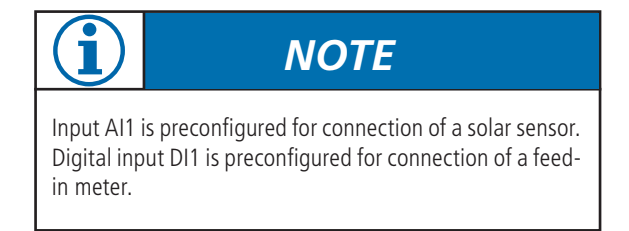

#### **Recommended cables**

Cable assemblies are provided with all sensors. In the case of the PT1000 ambient temperature sensor, we recommend using cables of the following type: LiYCY 2 x 2 x 0.5 mm<sup>2</sup>. The maximum cable length of 100 m must not be exceeded.

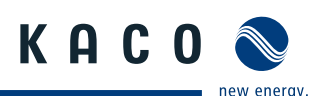

### 5.5 KACO Power Control

Since 1 January 2009 when the German Renewable Energies Act (EEG) was passed, PV systems in excess of 100 kW have been subject to remote-controlled power regulation. In principle, each individual unit in a network with other units can become a system of this size. Therefore, every Powador inverter supports power reduction.

KACO new energy achieves this power reduction function (KACO power control) by combining the Powador-proLOG XL unit with a radio ripple control receiver. These units enable the power supply company to reduce the power of the system as required. For this, the following levels are possible: 0%, 30%, 60% or 100% of the rated AC power of the inverter. When you specify 30% or 60%, the inverter limits the power to 30% or 60%. With a setting of 0%, the inverter disconnects from the grid, and 100% is used for normal grid feed mode.

When the power supply company requests a reduction in the power, the Powador-proLOG receives the corresponding signal via the radio ripple control receiver. The Powador-pro-LOG then forwards the information to all connected inverters as a command via the RS485 interface. After a period of five minutes without any signal from the power supply company, the inverters return to normal operation.

#### Connection

μŲ

The radio ripple control receiver is connected to the PowadorproLOG XL, which is mandatory for the use of KACO power control. You do not have to make any changes to the inverter in order to use the KACO power control function, since it is integrated into the inverter as standard. It is activated and configured using the Powador-proLOG XL web server or the integrated display on the Powador-proLOG XL.

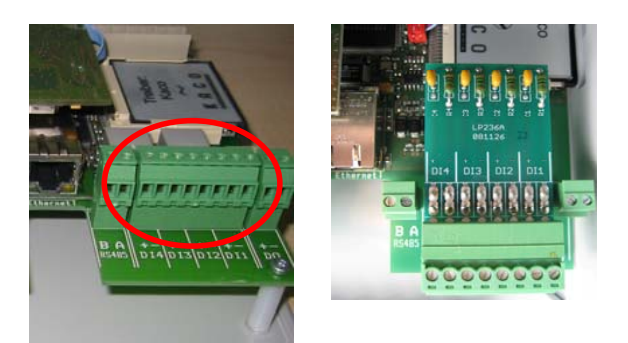

# ATTENTION

To use the KACO power control function, you must insert the adapter board. This is included in the scope of delivery of each Powador-proLOG XL unit. In other words, you must remove the standard plug connector and insert the adapter board instead. Now connect the radio ripple control receiver to the adapter board.

### **KACO Power-Control**

#### Adapter board

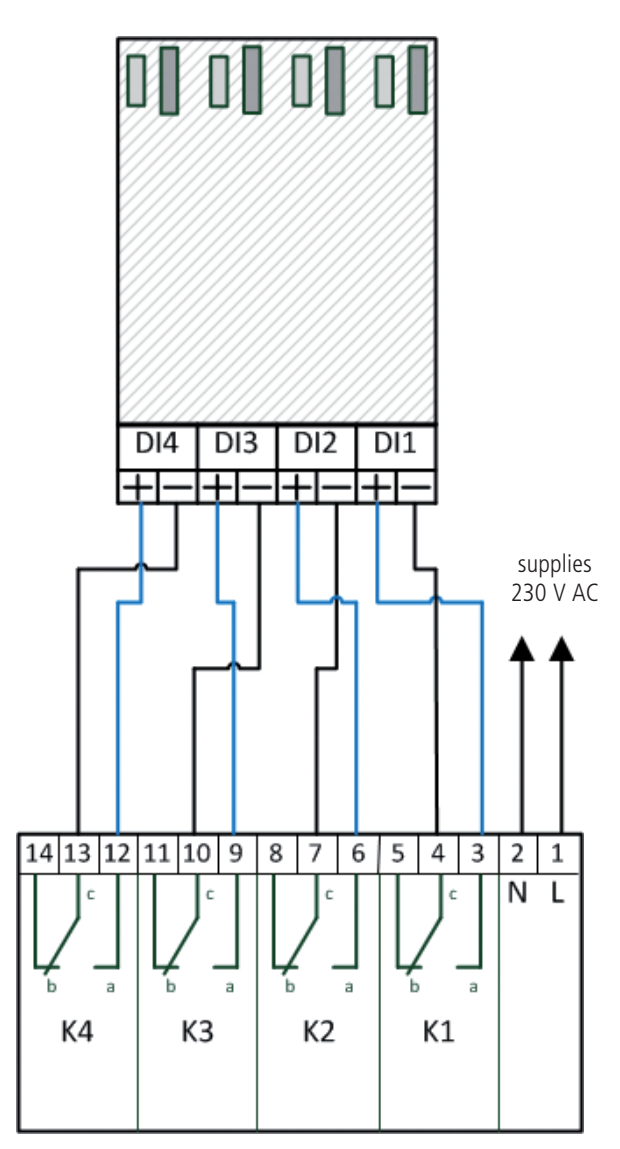

Radio ripple control receiver Relaiscontact

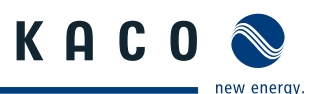

### 5.6 Pin assignment

### 1 2 3 4 5 6 7 8

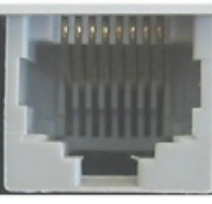

RJ45 socket Left: Pin 1

Right: Pin 8

| PIN | Phone    |            |
|-----|----------|------------|
|     | Analog   | ISDN       |
| 1   |          |            |
| 2   |          |            |
| 3   |          | STA / (B2) |
| 4   | b= minus | SRA / (B1) |
| 5   | a= plus  | SRB / (A1) |
| 6   |          | STB / (A2) |
| 7   |          |            |
| 8   |          |            |

| PIN | Ethernet |               |
|-----|----------|---------------|
|     | Name     | Function      |
| 1   | TPTX-    | Transmit Data |
| 2   | TPTX+    | Transmit Data |
| 3   | TPTX+    | Transmit Data |
| 4   |          |               |
| 5   |          |               |
| 6   | TPTX-    | Transmit Data |
| 7   |          |               |
| 8   |          |               |

| PIN | Powador-go |              |
|-----|------------|--------------|
|     | Name       | Function     |
| 1   | +12V24V    | supply       |
| 2   | +12V24V    | supply       |
| 3   | +12V24V    | alarm output |
| 4   | b= plus    | data link    |
| 5   | a= minus   | data link    |
| 6   | GND        | alarm output |
| 7   | GND        | supply       |
| 8   | GND        | supply       |

### 5.7 Jumper switch (M/XL only)

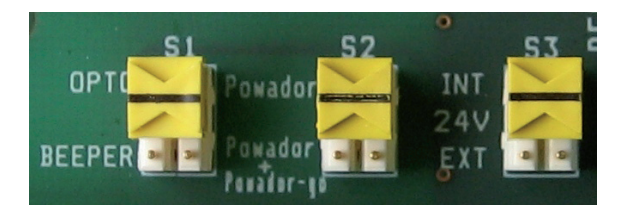

The Powador-proLOG M/XL has three jumper switches located on the circuit board. You can set the following operating modes:

### OPTO <-> BEEPER

You can set the jumper to OPTO or BEEPER. OPTO: Only the D0 output is activated. BEEPER: The D0 output and the internal horn are activated.

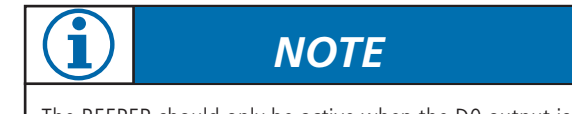

The BEEPER should only be active when the D0 output is used as an alarm output.

### Powador <-> Powador+Powador-go

You can set the jumper to Powador or Powador+Powadorgo.Powador: The RS485 signal is only present at the "B A RS485" terminal strip. Only the Powador inverters can be operated.

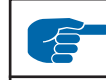

# IMPORTANT

If only inverters are connected (without current sensors), make sure the jumper is set to "Powador". Otherwise, you cannot communicate with the inverters.

### Powador+Powador-go:

The RS485 signal is present at the "B A RS485" terminal strip and at the "Powador-go" RJ45 sockets. The current sensors and the inverters can be operated together.

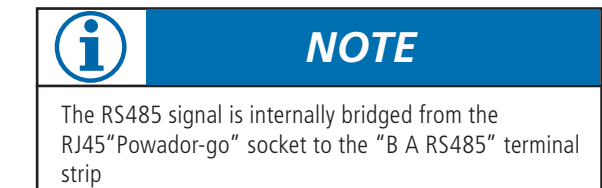

using the "Powador+Powador-go" jumper setting.

#### 24 V internal <-> 24 V external

You can set the jumper to INTERNAL or EXTERNAL. This jumper affects the front socket of the "24 V external" connection.

#### INTERNAL:

The Powador-go units draw their power from the internal power supply of the Powador-proLOG.

### EXTERNAL:

An external voltage supply for the Powador-go units can be connected to the "24 V external" terminal strip.

**Reset** Use the reset button to restart the Powador-proLOG.

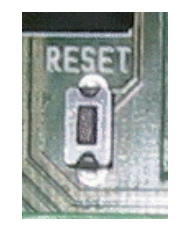

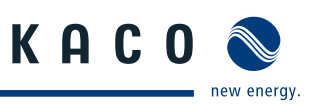

# 6 Start-Up

### 6.1 Procedure

зŅ

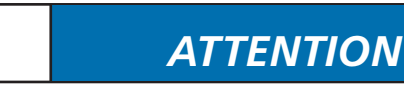

Make sure that everything is properly connected (polarity) and that all inverters are addressed (RS485 address). For more information, see the inverter manual.

 Switch on the Powador-proLOG Connect the supply voltage to switch on the unit. After the supply voltage has beenconnected, the "Power" LED must remain lit.

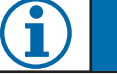

## NOTE

The system needs about two minutes to be completely initialised. This process is similar to starting up (booting) a PC. The completion of the boot phase is indicated by the status LED: The status LED is off during the boot phase and only starts to flash after it is completed.

 Check the status LEDs The status LED provides information about the unit's status after it has been started up:

Status LED is off ->System is starting up

Status LED is flashing steadily -> System is ready

3. This is the most important part of start-up. Once the system has started up (Power LED is lit/Status LEDisflashing), youshouldconnecttothePowador-proLOG with your computer to check whether all inverters are answering over the RS485 line and whether all connected sensors are providing data. See section 7 ("Establishing a Connection") of this manual for information on how to connect to the Powador-proLOG with your computer.

### 6.2 Using the Powador-proLOG with Powador-web

You do not have to configure the data logger on site. 1. You must ensure that the inverters and sensors have been connected correctly. Make sure that the telephone connection (analogue, ISDN) and the Internet connection (Ethernet) or SIM card (GSM/ GPRS) are functioning correctly. It must be possible to access the data logger using a PC/laptop (assign IP address). In the case of network devices (Ethernet), you should also have the free TeamViewer software installed on your PC/laptop to ensure trouble-free service. As soon as you have managed to meet these requirements, please contact the

KACO new energy monitoring service.

2. Once KACO new energy has confirmed that your data logger is communicating with the portal please send the completed application form to the monitoring service.

You can download the application form from our wesite: "www.kaco-newenergy.de".

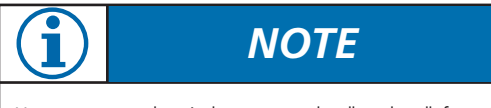

You can use what is known as the "posbox" function to test the connection to the Powador-web. To do this go to Admin monitoring » Network » Postbox).

### 6.3 Using the Powador-proLOG without Powador-web

- 1. Once you have successfully connected to the Powador-proLOG, you should configure the unit to meet your requirements (inverter, analogue/digital channels, alarm notification and data transmission).
- You can use the "Installation Wizard") to configure and check the measured data of the Powador-pro LOG. It will guide you through the installation process one step at a time. You can also use the "Expert page" to configure and check measured data. For more information, see section 8 ("Menu Description").

### 6.4 Display menu and status LEDs

### 6.4.1 Meaning of the four status LEDs

"Power" LED Remains lit: the unit is supplied with power Is not lit: there is a fault in the voltage supply

"Status" LED Is not lit: the system is just starting up (boot phase) Flashing: the system loaded successfully (normal operation)

"Connect" LED

Is not lit: currently there is no connection via analogue modem,  $\ensuremath{\mathsf{ISDN}}$  or  $\ensuremath{\mathsf{GSM}}$ 

Flashing: the connection to the remote station is being established

Remains lit: the connection was successfully established

"Alarm" LED

Is not lit: normal operation

Remains lit: the unit issues an alarm signal via alarm output D0 (provided it was appropriately configured)

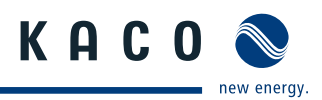

### 6.4.2 Display menu

The integrated display allows you to make settings (e.g. IP address for the Powador-proLOG) or search for inverters during installation.

You can also query current measured values and stored energy yields while the unit is operating.

Navigating through the display menu:

| EXIT: | - Cancel input<br>- Go back one menu level                     |
|-------|----------------------------------------------------------------|
| DOWN: | - Select a menu item below this point<br>- Lower the number    |
| UP:   | - Select a menu item above this point<br>- Increase the number |

- **ENTER:** Confirm input
  - Go down one menu level
  - Go to the next menu level

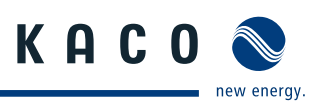

### 6.4.3 Display menu structure: Description of the menu items

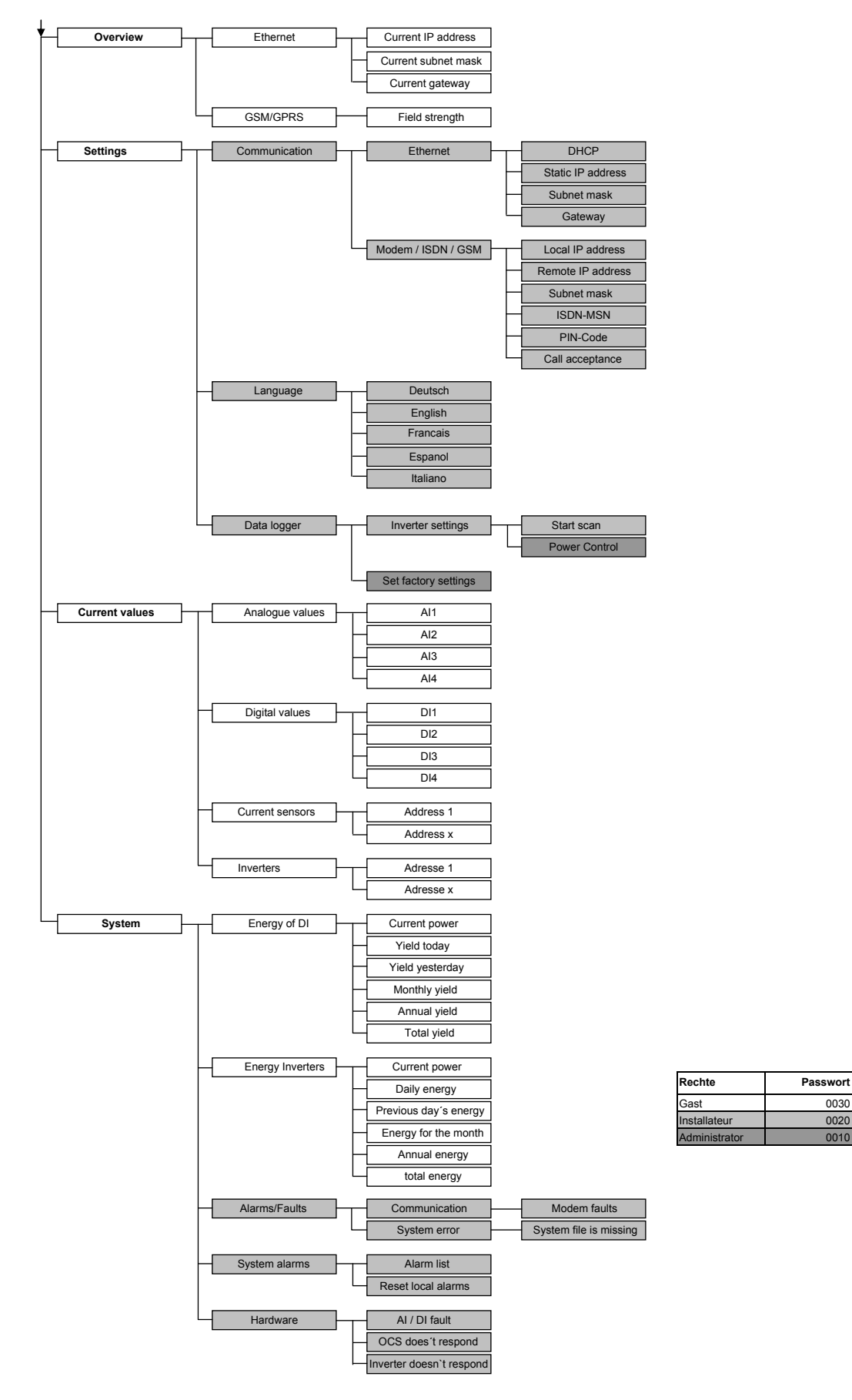

003

0020

0010

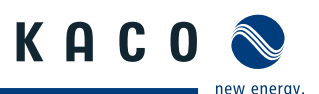

### **Description of the menu items:**

#### Overview

You can see the current TCP/IP settings for your Ethernet connection here. For GSM/GPRS units, you can also query the field strength.

#### ▲ Ethernet

Current IP address: Shows the current IP address that is used in the LAN.

- Current subnet mask: Shows the current subnet mask that is used in the LAN.
- Current gateway: Shows the current gatewaythat is used in the LAN.

#### ▲ GSM/GPRS

• Field strength: Indicates the field strength.

#### Settings

In the "Communication" section, you can make numerous communication settings, e.g. change IP addresses or set the PIN code for the GSM card. You can set the respective local language in the second section, which is the "Language" section. In the third section, which is the "Data logger" section, you can trigger an inverter scan and activate the power control function. You can also reset the data logger to its factory settings.

#### ▲ Communication

• Ethernet

- → Boot protocol
  - none: No boot protocol is used.

DHCP (Dynamic Host Configuration Protocol): A DHCP server assigns an IP address to the Powador-proLOG.

BOOTP (bootstrap protocol): The BOOTP server assigns an IP address to the Powador-proLOG.

RARP (Reverse Address Resolution Protocol): A RARP server assigns an IP address to the Powador-proLOG.

→ Static IP address: The IP address that is used when no boot protocol was selected.

#### $\rightarrow$ Subnet mask:

The subnet mask that is used when one was not assigned by the BOOTP/DHCP server.

 $\rightarrow$ Gateway:

The gateway that is used when one was not assigned by the BOOTP/DHCP server.

- Modem/ISDN/GSM
  - $\rightarrow$  Local IP address:

The IP address that the Powador-proLOG has in the

WAN.

- → Remote IP address: The IP address that the caller must have on the WAN
- $\rightarrow$  Subnet mask:
- The subnet mask in the WAN
- $\rightarrow$  MSN (ISDN only): MSN setting
- $\rightarrow$  PIN Code (GSM only): GSM pin setting

#### ▲ Data logger

Inverter settings

- Start scan: Use this option to search for inverters.
- Activate power control
- Set factory settings
- Reset to factory settings.

#### **Current values**

The current measured values are displayed here. Various queries are possible, depending on which units are connected.

- Analogue values
  - Shows the analogue measured values.
- Digital values Shows the digital measured values.
- ▲ Current sensors
- Shows the measured values for the current sensors
- ▲ Inverters
  - Shows the current power of the individual inverters.

#### System

In the "Power/Energy" section, you can read the current total power and the energy that is fed in during various time periods. The "Alarms/Faults" section shows messages about faults detected in the system.

▲ Energy of DI

If at least one digital channel was selected to calculate the overall system power, the relevant measured value will be displayed in the following submenus.

- $\rightarrow$  Current power
- $\rightarrow$  Yield today
- $\rightarrow$  Yield yesterday
- $\rightarrow$  Monthly yield
- $\rightarrow$  Annual yield
- $\rightarrow$  Total yield

#### ▲ Energy Inverters

If the inverters were selected to calculate the total system power and energy, the relevant measured value will be displayed in the following submenus.

- $\rightarrow$  Current power
- $\rightarrow$  Daily energy
- $\rightarrow$  Previous day's energy
- $\rightarrow$  Energy for the month
- $\rightarrow$  Annual energy
- $\rightarrow$  Total energy

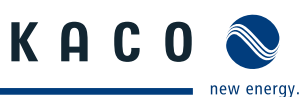

#### Alarms/Faults

→ Communication - Modem fault

A fault occurred while establishing the modem connection

→ System error: - System file is missing

A file that is needed by the system is missing.  $\rightarrow$  System alarms

-Alarm list

A list of the system alarms that were triggered. - Reset local alarms

- Reset the local alarm at D0.
- $\rightarrow$  Hardware
  - AI/DI fault
  - Analogue/digital input fault
  - OCS does not respond
  - No reply from the current sensor
  - Inverter does not respond
  - No reply from the inverter

### Factory settings:

| Network: | IP address:<br>Subnet mask:                                                               | 192.168.100.50<br>255.255.255.0                                                                        |
|----------|-------------------------------------------------------------------------------------------|----------------------------------------------------------------------------------------------------|
| Modem:   | IP address:<br>Remote IP address:<br>Subnet mask:<br>Analogue :Call acce<br>ISDN:<br>GSM: | 192.168.200.1<br>192.168.200.51<br>255.255.255.255<br>ptance active<br>MSN deleted<br>PIN code is 4321 |
|          |                                                                                           |                                                                                                    |

# 6.5 Powador-proLOG XL with GSM/GPRS modem

### 6.5.1 General information

To ensure optimum operation of the Powador-proLOG, we recommend that you take advantage of the agreement that we offer. The costs for this agreement are passed on one to one.

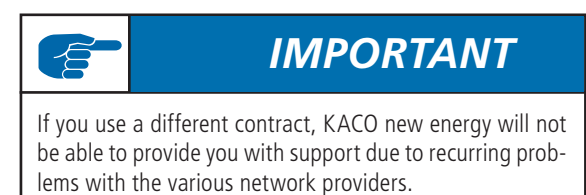

The alternatively used GSM/GPRS data card must have the following properties:

- You should be able to call the data card using an analogue modem. For this reason, the card's data telephone number is required. You usually receive another number for data traffic from your grid operator.
- You must be able to send e-mail (with attachments).
- The transfer rate is 9.6 kBit/s.
- The card does not require storage space.
- The data volume is approx. 100 kB per day, assuming the data is sent once per day by e-mail (without alarms).
- A CSD (Circuit Switched Data) data service must be activated.

### 6.5.2 Inserting a SIM card

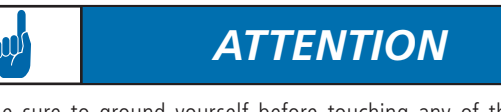

Be sure to ground yourself before touching any of the electronic components.

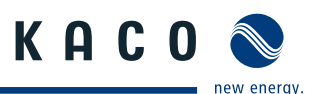

### 1. Open the housing

To insert the SIM card, first open the housing. To do so, remove the two housing screws on the front of the unit. The SIM card slot is located at the rear of the connection box on the top part of the modem.

### 2. Insert the SIM card

With the chip facing up, slide the SIM card into the holder. The card will lock automatically. To unlock it again, lightly push the SIM card forward.

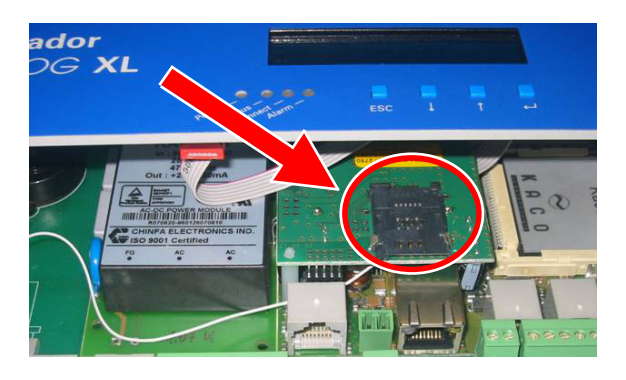

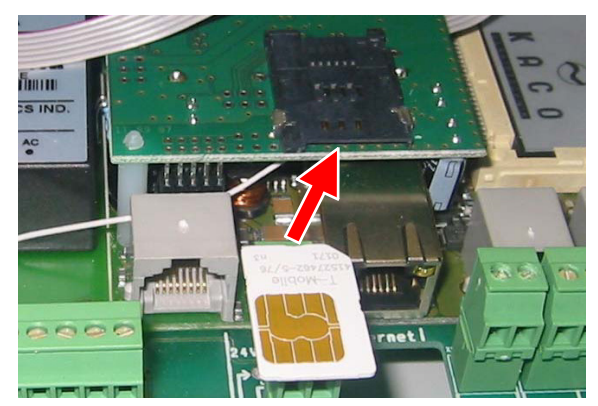

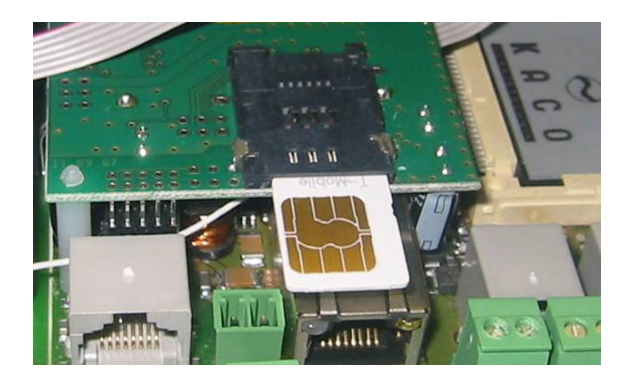

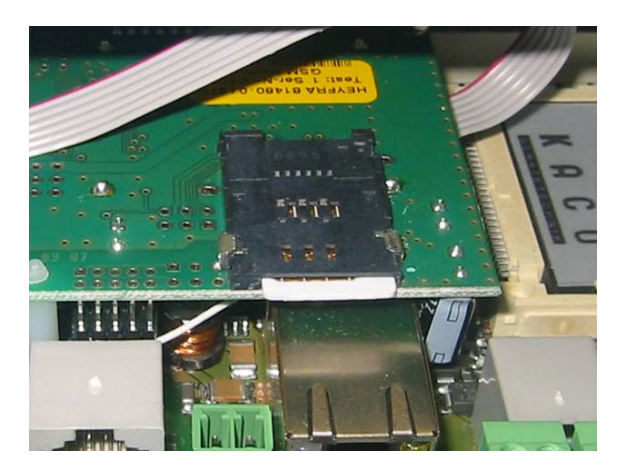

#### 3. Connect the antenna

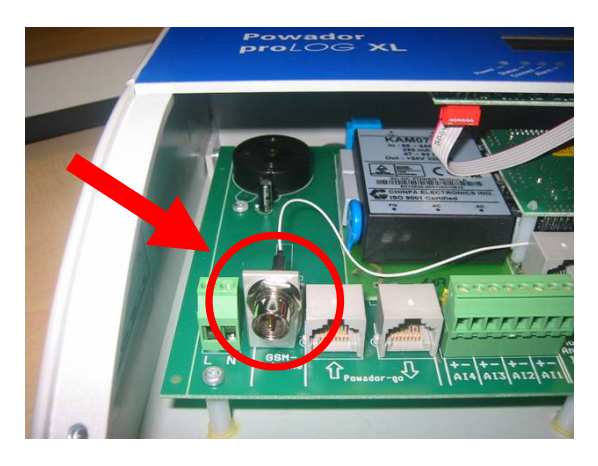

The antenna connection is located in the connection area, next to the 230 V grid connection. Connect the included antenna here.

#### 4. Start the Powador-proLOG

On delivery, the PIN number of the Powador-proLOG is 4321. The PIN numbers for the SIM card and the Powador-proLOG must be identical. If this is not the case, the card cannot be registered and will be blocked after a certain period. Use the display to check and/or change the PIN number for the Powador-proLOG.

Once the Powador-proLOG has successfully started, you can read the reception status on the display:

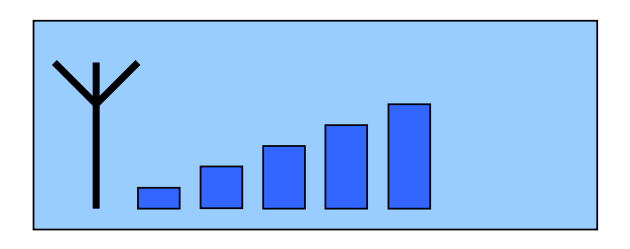

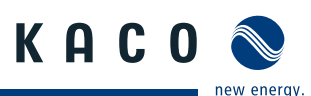

# 7 Establishing a Connection

### 7.1 Hardware and software requirements

If the Powador-proLOG has an internal analogue modem, you have to use an analogue modem for communication. If the Powador-proLOG has an internal ISDN modem, the PC also has to have an ISDN modem for communication. A table of the connections that are possible is contained in section 4.

#### Hardware

Standard PC with modem (analogue or ISDN) for a Powador-proLOG with modem, or Ethernet network connection for a Powador-proLOG with Ethernet connection, and the possibility to send e-mail over the network.

#### Software

Internet browser: Internet Explorer 5.5/Netscape 6.1 (or later) with JavaScript activated.

### 7.2 Direct connection to a PowadorproLOG over a network (Ethernet)

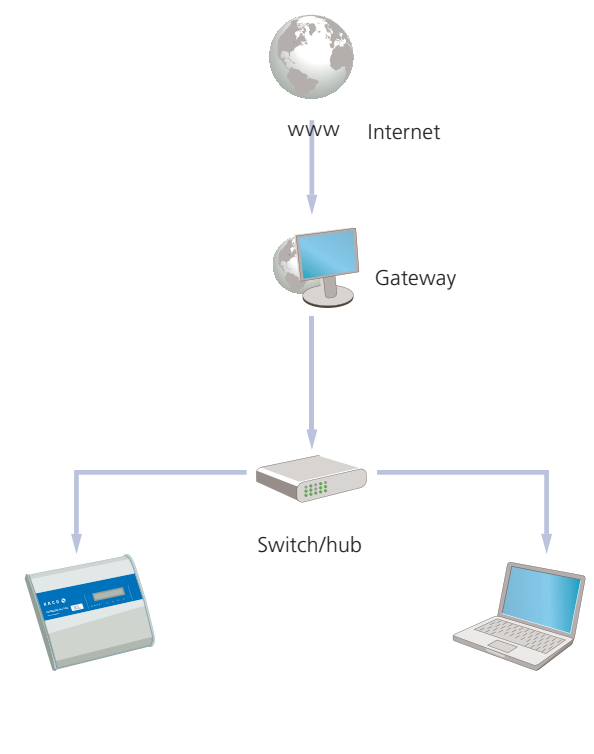

Powador-proLOG

PC/notebook with Powador-monitor

The Powador-proLOG and the computer must be connected to the same network. The IP addresses and the netmask for the Powador-proLOG or computer must be in the same address space. As soon as these requirements have been met, you can use an Internet browser (e.g. Mozilla or Internet Explorer) to address the Powador-proLOG at its IP address.

You can set the IP address in the "Network Connections" module in the Windows Control Panel.

|                                                                             | -Yerbindung                                                          | ? )                               |
|-----------------------------------------------------------------------------|----------------------------------------------------------------------|-----------------------------------|
| Allgemein                                                                   |                                                                      |                                   |
| Verbindung herstellen u                                                     | unter Verwendung von                                                 | :                                 |
| 📑 Realtek RTL813                                                            | 9/810X Family Fast El                                                | hernet NIC                        |
|                                                                             |                                                                      | Konfigurieren                     |
| Aktivierte Komponenter                                                      | n werden von dieser V                                                | erbindung verwendet:              |
| M 🛃 Datei- und Druc<br>M 🏹 Internetprotoko                                  | ckerfreigabe für Micros<br>III (TCP/IP)                              | oft-Netzwerke                     |
|                                                                             |                                                                      |                                   |
| Installieren                                                                | Deinstallieren                                                       | Eigenschaften                     |
| Installieren<br>Beschreibung<br>Ermöglicht den Zugri<br>Microsoft-Netzwerk. | Deinstallieren                                                       | Eigenschaften                     |
| Installieren<br>Beschreibung<br>Ermöglicht den Zugr<br>Microsoft-Netzwerk.  | Deinstallieren<br>iff auf Ressourcen in e<br>ung in der Taskleiste a | Eigenschaften<br>inem<br>Inzeigen |

| igenschaften von Internetprotokoll                                                                                                    | (TCP/IP) ?×                                                                              |
|----------------------------------------------------------------------------------------------------|------------------------------------------------------------------------------------------|
| Allgemein                                                                                                    |                                                                                          |
| IP-Einstellungen können automatisch zu<br>Netzwerk diese Funktion unterstützt. W<br>den Netzwerkadministrator, um die geei<br>beziehen. | ugewiesen werden, wenn das<br>enden Sie sich andemfalls an<br>gneten IP-Einstellungen zu |
| O IP-Adresse automatisch beziehen                                                                                                    |                                                                                          |
| Folgende IP-Adresse verwenden:                                                                                                    |                                                                                          |
| IP-Adresse:                                                                                                    | 192.168.100.55                                                                           |
| Subnetzmaske:                                                                                                    | 255 . 255 . 255 . 0                                                                      |
| Standardgateway:                                                                                                    | <u> </u>                                                                                 |
| C DNS-Serveradresse automatisch t                                                                                                    | beziehen                                                                                 |
| Folgende DNS-Serveradressen ve                                                                                                    | erwenden:                                                                                |
| Bevorzugter DNS-Server:                                                                                                    |                                                                                          |
| Alternativer DNS-Server:                                                                                                    | · · ·                                                                                    |
|                                                                                                    | Erweitert                                                                                |
|                                                                                                    | OK Abbrechen                                                                             |

# IMPORTANT

The Powador-proLOG must be addressed using the correct IP address and netmask. The standard IP address is 192.168.100.50, with a netmask of 255.255.255.0. This means that the Powador-proLOG can be addressed by a PC with IP address 192.168.100.xxx and netmask 255.255.255.255.0. "xxx" stands for any number between 1 and 254, although the number 50 is already assigned to the Powador-proLOG.

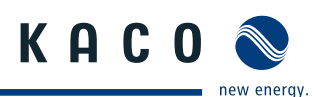

Example:

IP address of the Powador-proLOG: 192.168.100.50 IP address of the network card (computer): 192.168.100.55

You can change the Powador-proLOG's settings for IP address, netmask and gateway via "Admin monitoring -> Network -> Settings"). Depending on your settings, the IP address may vary. In this case, enter the correct IP address in your browser instead of the standard address that is listed above.

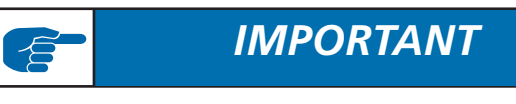

After you have made changes, saved the settings, and restarted the unit, the Powador-proLOG can be reached using the new parameters.

# 7.3 Establishing a connection to a Powador-proLOG by modem

To connect to the Powador-proLOG from a PC, you have to set up a new dial-up connection. The instructions below are based on the example of Windows XP.

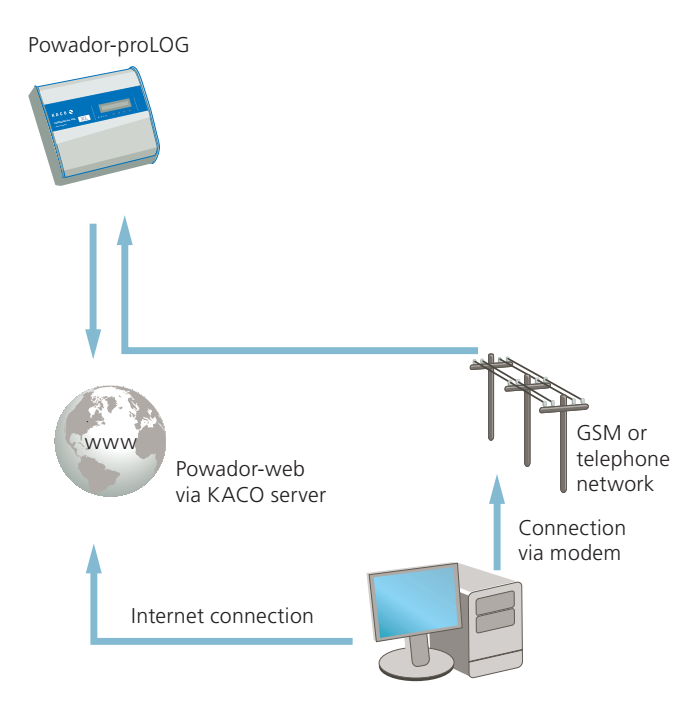

### Windows XP

1. Step

A suitable modem must already be connected to your PC and installed.

Access the "Network Connections" menu item by selecting "Start -> Settings -> Control Panel"). Now select the "New Connection Wizard".

# IMPORTANT

If the Powador-proLOG has an internal analogue modem, you have to use an analogue modem or an ISDN modem with analogue simulation for communication. If the Powador-proLOG has an internal ISDN modem, the PC also has to have an ISDN modem for communication.

### 2. Step

Select the "New Connection Wizard" and then click "Next". Now select the "Connect to the Internet" menu item. In the next window, select "Set up my connection manually". Select "Connect using a dial-up modem" in the following window.

| kssistent für neue verding                                                                                                    | rungen                                                                                                    |
|----------------------------------------------------------------------------------------------------|----------------------------------------------------------------------------------------------------|
|                                                                                                    | Willkommen         Mit diesem Assistenten können Sie:         • Eine Verbindung mit dem Internet herstellen         • Eine Verbindung mit einem privaten Netzwerk herstellen, wie z. B. einem Firmennetzwerk         • Ein Heim- oder ein kleines Firmennetzwerk einrichten                                                                                                    |
|                                                                                                    | Klicken Sie auf 'Weiter', um den Vorgang fortzusetzen.                                                                                                    |
|                                                                                                    |                                                                                                    |
| ssistent für neue Verbind                                                                                                    | lungen                                                                                                    |
| Netzwerk verbindungstyp<br>Wie möchten Sie vorgehe                                                                                                    | en?                                                                                                    |
| und E-Mail lesen könr<br>Verbindung mit der<br>Stellt eine Verbindung<br>VPN-Verbindung) her,<br>Ein Heim- oder ein<br>Stellt eine Verbindung<br>her oder richtet eine n<br>Eine erweiterte Ver<br>Stellt eine direkte Vert<br>parallelen oder Infraro<br>andere Computer dara | ren.<br>In Netzwerk am Arbeitsplatz herstellen<br>mit sinem Firmernetzwerk (über eine DFU- oder<br>so dass Sie von zu Hause oder unterwegs arbeiten können.<br>Kleines Firmennetzwerk einrichten<br>mit sinem bestehenden Heim- oder kleinem Firmennetzwerk<br>eue Verbindung ein:<br>bindung mit einem anderen Computer über einen seriellen,<br>tanszhluss her oder richtet diesen Computer so ein, dass<br>suf zugreifen können. |
|                                                                                                    | < Zurück Weiter > Abtrechen                                                                                                    |
| ssistent fiir neue Verhing                                                                                                    | lungen                                                                                                    |
| <b>Vorbereitung</b><br>Der Assistent wird zum Eir                                                                                                    | nrichten der Internetverbindung vorbereitet.                                                                                                    |
| Wie soll die Verbindung m                                                                                                    | it dem Internet hergestellt werden?                                                                                                    |
| C Finen Internetd                                                                                                    | ienstanbieter aus einer Liste auswählen                                                                                                    |
| Vorbindung mar                                                                                                    |                                                                                                    |
| Für eine DFÜ-Verb<br>des Internetdienst<br>Rufnummer.                                                                                                    | uen einrichten<br>jindung ist ein Kontonamen, ein Kennwort und die Rufnummer<br>anbieters erforderlich. Ein Breitbandkonto erfordert keine                                                                                                    |
| ○ CD eines Intern                                                                                                    | etdienstanbieters verwenden                                                                                                    |
|                                                                                                    |                                                                                                    |

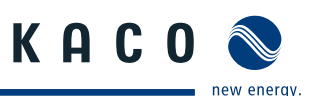

| Assistent für neue Verbindungen                                                                                                    |  |  |  |  |  |
|----------------------------------------------------------------------------------------------------|--|--|--|--|--|
| Internetverbindung<br>Wie soll die Internetverbindung hergestellt werden?                                                                                                    |  |  |  |  |  |
| Verbindung mit einem DFU-Modem herstellen                                                                                                    |  |  |  |  |  |
| Stellt eine Verbindung mit einem Modem und über eine herkömmliche Telefonleitung<br>oder eine ISDN-Telefonleitung her.                                                               |  |  |  |  |  |
| <ul> <li>Verbindung über eine Breitbandverbindung herstellen, die<br/>Benutzername und Kennwort erfordert</li> </ul>                                                                 |  |  |  |  |  |
| Stellt eine Hochgeschwindigkeitsverbindung über ein DSL- oder Kabelmodem her.<br>Internetdienstanbieter nennen diesen Verbindungstyp häufig PPPoE.                                   |  |  |  |  |  |
| O Verbindung über eine beständige aktive Breitbandverbindung herstellen                                                                                                    |  |  |  |  |  |
| Stellt eine Hochgeschwindigkeitsverbindung über ein Kabelmodem oder eine DSL-<br>oder LAN-Verbindung her. Diese Verbindung ist immer aktiv und erfordert keine<br>Benutzeranmeldung. |  |  |  |  |  |
| <zurück weiter=""> Abbrechen</zurück>                                                                                                    |  |  |  |  |  |

#### 3. Step

Press the "Next" button to begin setting up your connection. First enter a name (of your choosing) which will be used later on to call up the connection. In the next window, enter the phone number for the Powador-proLOG.

In the window that follows, enter "admin" for both the user name and the password.

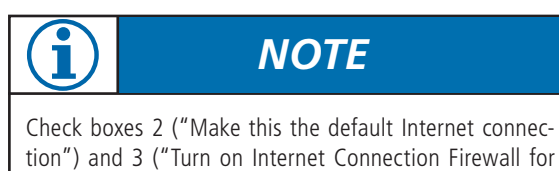

this connection") should be deactivated, because they could disrupt operation. The following window is the final step in setting up the

connection.

| Assistent für neue Verbindungen                                                                        |  |  |  |  |
|----------------------------------------------------------------------------------------------------|--|--|--|--|
| Verbindungsname<br>Wie lautet der Name des Internetdienstanbieters?                                    |  |  |  |  |
| Geben den Namen des Internetdienstanbieters im folgenden Feld ein.<br>Name des Internetdienstanbieters |  |  |  |  |
| proLOG                                                                                                 |  |  |  |  |
| Der hier eingegebene Name wird als Name für die zu erstellende Verbindung verwendet.                   |  |  |  |  |
| <zurück weiter=""> Abbrechen</zurück>                                                                  |  |  |  |  |

| Assistent für neue Verbindungen                                                                                                    |
|----------------------------------------------------------------------------------------------------|
| Zu wählende Rufnummer<br>Wie lautet die Rufnummer des Internetdienstanbieters?                                                                                                    |
| Geben Sie die Rufnummer unten ein.                                                                                                    |
| Rufnummer:                                                                                                    |
| 123456789                                                                                                    |
| Sie müssen eventuell eine "1" bzw. eine Vorwahl oder beides einbeziehen.<br>Wählen Sie die Rufnummer auf Ihrem Telefon, wenn Sie sich nicht sicher sind,<br>ob diese zusätzlichen Nummer erforderlich sind. Die gewählte Nummer ist<br>korrekt, wenn Sie bei dem Telefonanruf einen Modemton hören. |
| <zurück weiter=""> Abbrechen</zurück>                                                                                                    |
|                                                                                                    |
| Assistent für neue Verbindungen                                                                                                    |
| Internetkontoinformationen<br>Sie benötigen einen Kontonamen und ein Kennwort für die Anmeldung an Ihrem<br>Internetkonto.                                                                                                    |

| Internetkontoinformationen<br>Sie benötigen einen Kontonamen und ein Kennwort für die Anmeldung an Ihrem<br>Internetkonto.                                                                                                    |                                                                        |  |  |  |  |  |
|----------------------------------------------------------------------------------------------------|------------------------------------------------------------------------|--|--|--|--|--|
| Geben Sie einen Kontonamen und ein Kennwort für den Internetdienstanbieter ein.<br>Schreiben Sie diese Informationen auf und verwahren Sie sie an einem sicheren Drt.<br>(Wenden Sie sich an den Internetdienstanbieter, wenn Sie den Kontonamen oder das<br>Kennwort eines vorhandenen Kontos vergessen haben.) |                                                                        |  |  |  |  |  |
| Benutzername:                                                                                                    | MusterUser                                                             |  |  |  |  |  |
| Kennwort                                                                                                    |                                                                        |  |  |  |  |  |
| Kennwort bestätigen:                                                                                                    |                                                                        |  |  |  |  |  |
| Diesen Kontonamer<br>Computers verwend                                                                                                    | n und Kennwort für die Internetverbindung aller Benutzer dieses<br>den |  |  |  |  |  |
| 📃 Verbindung als Star                                                                                                    | ndardinternetverbindung verwenden                                      |  |  |  |  |  |
| Internetverbindungsfirewall für diese Verbindung aktivieren                                                                                                    |                                                                        |  |  |  |  |  |
|                                                                                                    | <zuriuck weiter=""> Abbrechen</zuriuck>                                |  |  |  |  |  |

Enter "admin" for both the user name and the password.

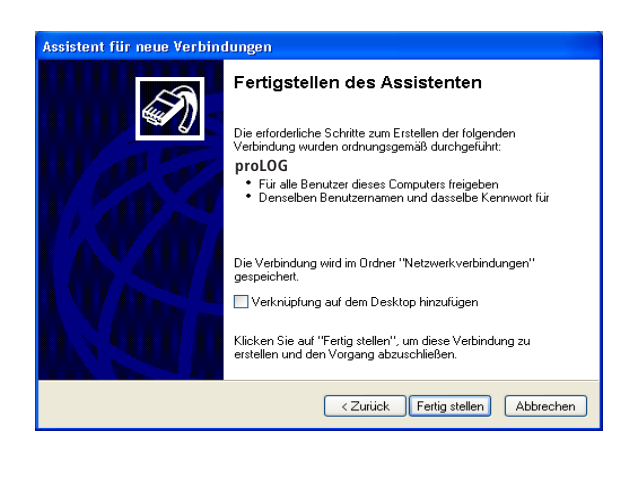

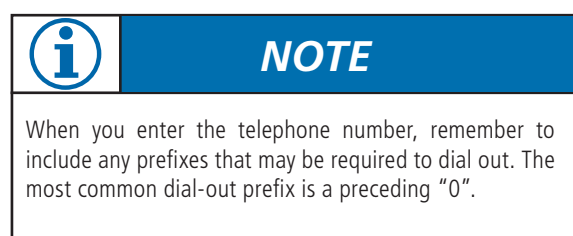

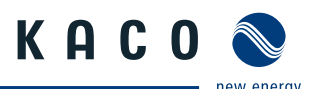

### 4. Step

After you have finished setting up the connection, the "Connect to ..." window appears. First press the "Properties" button and then access the "Networking" tab in the following window. Place a check next to "Internet Protocol (TCP/IP)" and then click on "Properties". Activate the "Use the following IP address" and "Use the following DNS server addresses" options and then enter "192.168.200.51" in each of the address fields.

| Connect to "p                                | roLOG"                                                                   |
|----------------------------------------------|--------------------------------------------------------------------------|
| R                                            |                                                                          |
| Benutzername:<br>Kennwort:                   | MusterUser<br>[Klicken Sie hier, um das Kennwort zu ändern]              |
| ✓ Benutzernam<br>ONur für eig<br>OAlle Benut | en und Kennwort speichern für:<br>ene Verwendung<br>zer dieses Computers |
| Wählen:                                      | 123456789                                                                |
| Wählen                                       | Abbrechen Eigenschaften Hilfe                                            |

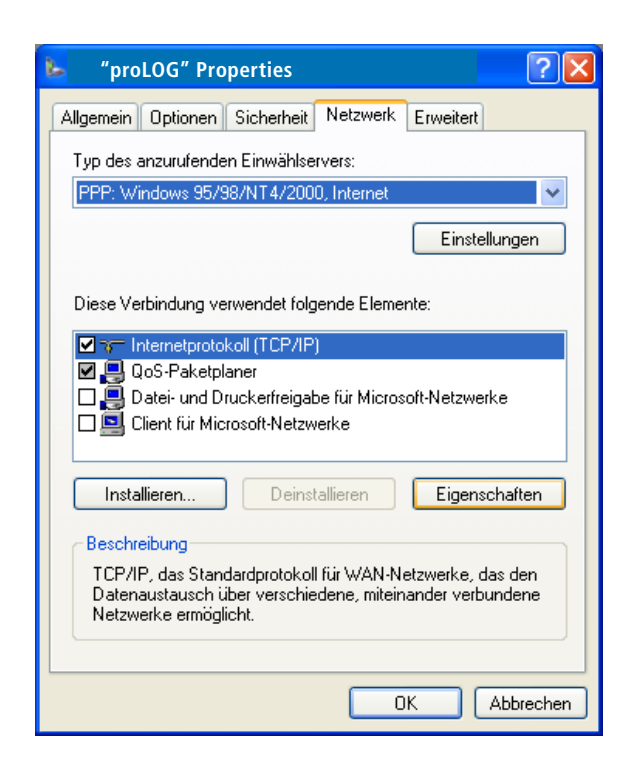

| Eigenschaften von Internetprotokoll (TCP/IP)                                                                                                    |                       |  |  |  |  |  |
|----------------------------------------------------------------------------------------------------|-----------------------|--|--|--|--|--|
| Allgemein                                                                                                    |                       |  |  |  |  |  |
| IP-Einstellungen können automatisch zugewiesen werden, wenn das<br>Netzwerk diese Funktion unterstützt. Wenden Sie sich andernfalls an den<br>Netzwerkadministrator, um die geeigneten IP-Einstellungen zu beziehen. |                       |  |  |  |  |  |
| ◯ IP-Adresse automatisch beziehen                                                                                                    |                       |  |  |  |  |  |
| Folgende IP-Adresse verwenden:                                                                                                    |                       |  |  |  |  |  |
| IP-Adresse: 192 . 168 . 200 . 51                                                                                                    |                       |  |  |  |  |  |
| <ul> <li>DNS-Serveradresse automatisch t</li> <li>Folgende DNS-Serveradressen ver</li> </ul>                                                                                                    | veziehen<br>rrwenden: |  |  |  |  |  |
| Bevorzugter DNS-Server:                                                                                                    | 192 . 168 . 200 . 51  |  |  |  |  |  |
| Alternativer DNS-Server:                                                                                                    |                       |  |  |  |  |  |
| Erweitert                                                                                                    |                       |  |  |  |  |  |
| OK Abbrechen                                                                                                    |                       |  |  |  |  |  |

NOTE

From now on, you can establish a connection by simply accessing the "Network Connections" menu item in "Start -> Settings -> Control Panel").

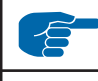

## **IMPORTANT**

Enter the same address in both fields. After you have entered the addresses, confirm by pressing "OK". The "Connect to ..." window will then appear. Choose "Dial" to start dialling. You do not need to enter either the user name or the password.

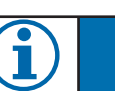

## NOTE

[w], [,] and blanks between the individual digits in the telephone numbers are commands that tell the telephone system to wait until an outside line has been reached. For more information, see the documentation for the telephone system.

#### 5. Step

Once the connection has been made, your browser (e.g. Netscape 6.1) opens, and the unit's IP address is entered in the address bar. The standard address is: http://192.168.200.1. Confirm this address to access the start page for the Powador-proLOG.

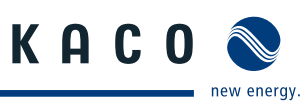

### 7.4 Powador-web

Powador-web is an Internet portal that allows for a comprehensive evaluation and visualisation of photovoltaic systems together with the Powador-proLOG. The password-protected portal provides you with secure and worldwide access to your system data.

As administrator, you can configure which data is displayed.

#### Highlights

- Professional remote monitoring
- Graphical presentation of measured values
- Compatible with all operating systems
- Automatic data transmission
- Comprehensive alarm parameters
- Alarm notification via e-mail, fax or SMS (text message)
- Summary of your systems for one farm
- KACO new energy configures portal and data logger based on the application form (which is available at www.kaco-newenergy.de).
- Low annual fee

#### Advantages of Powador-web

- Worldwide access to measured data
- Satellite data updated daily
- Basic data is the same for each user
- Updates are made centrally
- No installation necessary
- Extremely high level of data security and availability
- Hourly updates
- Custom alarm notification

The Powador-web Internet portal must be requested separately. Set-up and usage are subject to various costs. The application form is available for download from the KACO new energy website. To avoid your application being delayed, the application form must be completed in full. We have activated a sample system at

#### http://www.kaco-newenergy.de

so that you can familiarise yourself with what Powador-web can do. A link to "KACO Plant 3" in Neckarsulm is located on the right-hand side of the homepage. Because this system is accessible to everyone, it has a limited range of functions.

# Once Powador-web has been completely set up and is ready to use, KACO new energy will send you the access data for your system.

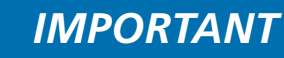

The "Java JIT compiler enabled" option must be activated (under "Tools -> Internet Options -> Advanced" in Internet Explorer). Also make sure that your browser and firewall allow pop-up windows from our "www.kaco-newenergy.de" page.

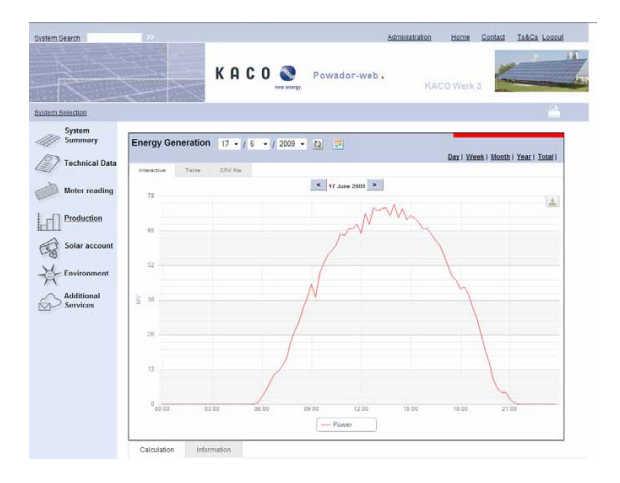

You can find the daily yield of your PV system under "Evaluation".

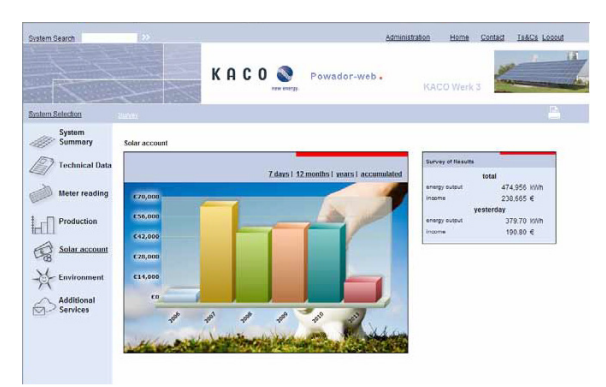

You can find a list of the total annual yield of your PV systems under "Solar account".

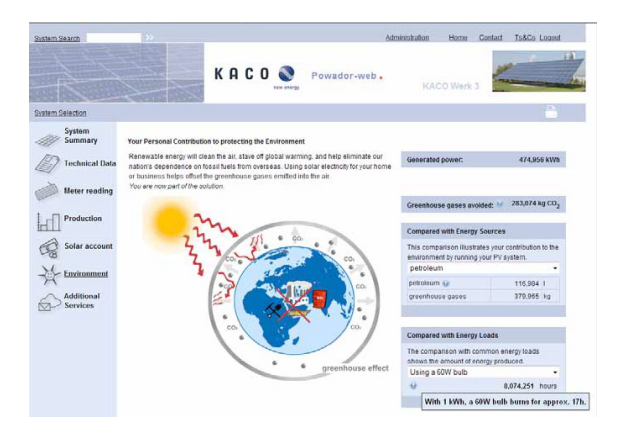

To find out what kind of difference you are making personally in the quest for an environmentally friendlier future, go to "Environment".

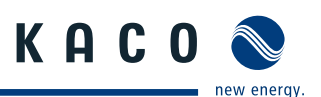

#### **Menu Description** 8

Once you have established a dial-up or network connection, you can access the menu structure for the Powador-proLOG in your browser.

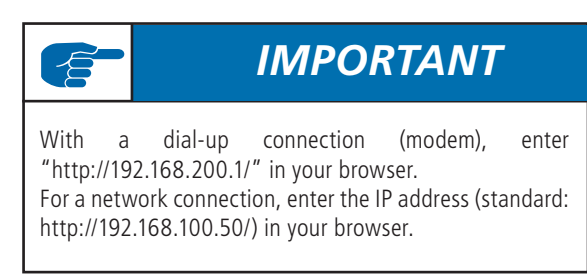

The Powador-proLOG's Start Center is divided into two menu items:

- Installationsassistent (Installation Wizard)
- Profiseite (Expert Page)

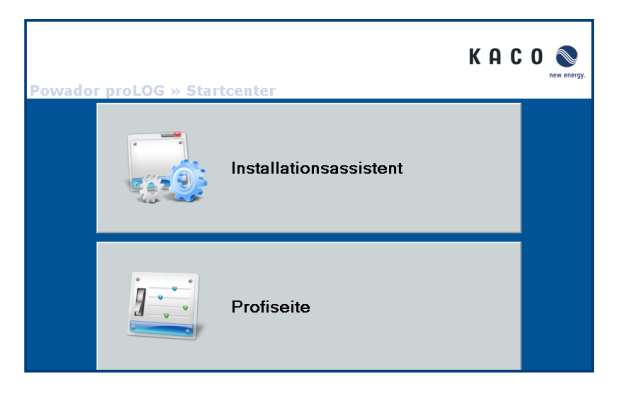

The Installation Wizard has been designed to make it as easy as possible for the user to set up the data logger. The installation procedure comprises 14 steps. Help is provided for each step.

- 01 System time
- 02 System data
- 03 Contact data
- 04 Connections
- 05 Send data and alarms
- 06 Test connections
- 07 Measurement equipment: analogue
- 08 Measurement equipment: digital
- 09 Measurement equipment: inverter scan
- 10 Measurement equipment: energy comparison configuration
- 11 Test measurement equipment
- 12 Monitoring
- 13 Digital output
- 14 Final report

The expert page is intended for experienced users. The following menu items show the start page:

- 8.1 General
- 8.2 Online values
- 8.3 Status
- 8.4 Configuration

The following additional menu items can be accessed by the administrator:

- 8.5 Admin monitoring and
- 8.6 Admin measurement

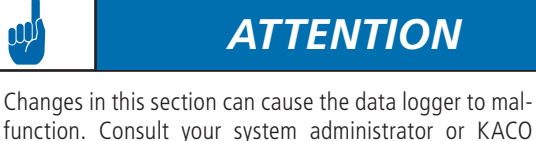

function. Consult your system administrator or KACO new energy GmbH before making changes.

### 8.1 General

The start page shows the most important information for the system.

Hardware:

Ų

This section provides an overview of occupied channels and available bus devices.

Monitoring:

This section shows the last fault message that occurred, and when it occurred. The last data transmission is also shown. The field strength is indicated for GSM/GPRS units.

System parameters:

These entries provide information about the connected photovoltaic system.

| General Online values                                                                             | Status Configuration            |                                                                                   |                 |            |
|---------------------------------------------------------------------------------------------------|---------------------------------|-----------------------------------------------------------------------------------|-----------------|------------|
| Powador                                                                                           |                                 | К                                                                                 | A C             |            |
| Welcome to mon                                                                                    | itoring system « Powador XI     | L»                                                                                |                 |            |
| System Survey o                                                                                   | f the Plant                     |                                                                                   |                 |            |
| Hardware<br>Analog inputs<br>Digital Inputs<br>Current sensors<br>Inverters                       | 0 allocated<br>1 allocated<br>0 | Monitoring<br>Last alarm message<br>Date/Time<br>Last data Yansfer<br>Free Memory | 96 %            |            |
| System Parameters<br>Plant operator<br>Installed power<br>Inverters<br>Module type<br>Module area | 0 kW<br>0 m²                    | Orientation<br>Tilt<br>Module efficiency                                          | 0"<br>0"<br>0 % |            |
|                                                                                                   |                                 | System Time                                                                       | 12:01:40 /      | 11.08.2010 |

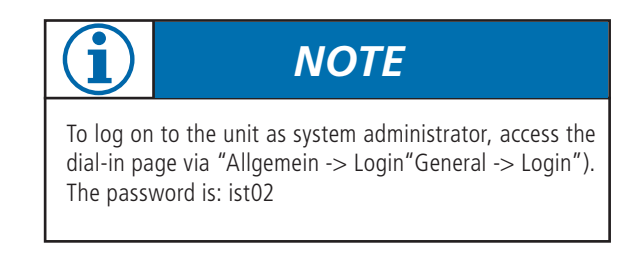

| Login<br>Bitte piden Sie das Administratorpasswort en | A C O 📎  |
|-------------------------------------------------------|----------|
| Ellite geben Sie das Administraturpassworf ein        | Are marg |
|                                                       |          |
|                                                       |          |
|                                                       |          |
| Abbrechen Login                                       |          |

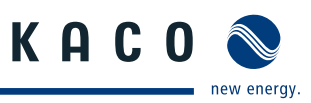

### HTML menu

| General<br>Informa-<br>tion | Online values                   | Status          | Configuration         | Admin monitoring    | Admin measure-<br>ment                  |
|-----------------------------|---------------------------------|-----------------|-----------------------|---------------------|-----------------------------------------|
| Logout                      | Analogue/digital                | System messages | System data           | Network »           | Analogue Channels                       |
| Start page                  | Current sensors                 | Inverters       | Standard con-<br>tact | Contact addresses » | Digital Channels                        |
|                             | Powador-Argus                   |                 | Date/time             | Switching output    | Extension Modules                       |
|                             | Inverter overview               |                 |                       | System messages     | Current sensors                         |
|                             | Inverter details                |                 |                       | Inverters           | Powador-Argus                           |
|                             | Active power/idle power control |                 |                       | Powador-Argus       | Inverters                               |
|                             |                                 |                 |                       | Formulas »          | Active power/idle<br>power<br>control » |
|                             |                                 |                 |                       | Status alarms »     | Energy of digital inputs                |
|                             |                                 |                 |                       | Website password    | Energy of inverters                     |
|                             |                                 |                 |                       |                     | Time synchronisation                    |

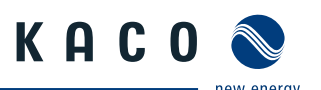

### 8.2 Online values

This section shows various measured values from the sensors and counters that are connected to the analogue and digital inputs. If inverters are connected to the RS485 interface, you can also query the inverter values.

#### 8.2.1 Analogue/digital

#### Online-Werte » Analog / Digital

| Summe ausgewählter Digitaleingäng | ge    |         |                        |       |         |
|-----------------------------------|-------|---------|------------------------|-------|---------|
| Bezeichnung                       | Wert  | Einheit | Bezeichnung            | Wert  | Einheit |
| Aktuelle Leistung                 | 1.576 | KW      | Aktuelle Monatsenergie | 3.930 | kWh     |
| Aktuelle Tagesenergie             | 0.117 | kWh     | Aktuelle Jahresenergie | 3.930 | kWh     |
| Tagesenergie Vortag               | 0.000 | kWh     | Gesamtenergie          | 3.930 | kWh     |

#### Example:

The system consists of two sub-systems, which have separate counters connected to the Powador-proLOG. To get the proper totals, activate the two sub-counters for consideration under "Admin measurement -> Energy of digital channels")

An overview of the system's overall energy production is provided here. You can define how this overall total is calculated in the > Admin measurement -> Energy of digital channels") section.

#### Details of the digital inputs:

| Details D | ligitaleingänge  |                   |         |         |         |             |         |
|-----------|------------------|-------------------|---------|---------|---------|-------------|---------|
| Kanal     | Bezeichnung      | Aktuelle Leistung | Minimum | Maximum | Einheit | Zählerstand | Einheit |
| 1         | Einspeisezähler  | 1.443             | 0.000   | 1.770   | kW      | 95.562      | kWh     |
| 2         | Verbrauchszähler | 0.000             | 0.000   | 0.584   | kW      | 30.324      | kWh     |

This section lists the measured values for each digital input.

#### Current power:

The pulse constant is used to convert counter pulses to the corresponding power over a specified period of time. (Power displayed in kW.)

Minimum:

The lowest measured value for the current day

### Details of the analogue inputs:

| NΛ  | lavi | im | 111 | m٠ |  |
|-----|------|----|-----|----|--|
| IVI |      |    |     |    |  |

The highest measured value for the current day

#### Counter reading:

This column shows the overall total for the measured pulses. You can calibrate this display with the actual value on the energy counter. (See the "Admin measurement -> Digital channels") menu item; displayed in kWh).

| Details A | Analogeingänge             |      |         |         |         |
|-----------|----------------------------|------|---------|---------|---------|
| Kanal     | Bezeichnung                | Wert | Minimum | Maximum | Einheit |
| 1         | Einstrahlung in Modulebene | 322  | 96      | 478     | W/m²    |
| 2         | Temperatur Modul           | 13.8 | 5.7     | 13.7    | °C      |
| 3         | Umgebungstemperatur        | 8.1  | 4.7     | 8.3     | °C      |

Analogue values are shown with channel number and designation. The following information is provided:

#### Value:

Current online value (updated every 10 seconds)

Minimum: The lowest measured value for the current day

Maximum: The highest measured value for the current day

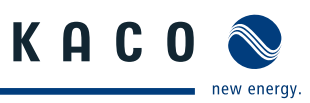

#### 8.2.2 Current sensors

If current sensors (Powador-go) are connected, the current measured values of the current sensors are shown here.

| Aktualisieren | Adresse | Stromwert | Minimum | Maximum | Einheit |  |
|---------------|---------|-----------|---------|---------|---------|--|
|               | 0       | 1.64      | 0.00    | 4.11    | A       |  |
|               | 1       | 1.51      | 0.00    | 3.93    | A       |  |
|               | 2       | 1.57      | 0.00    | 4.11    | A       |  |
|               | 3       | 1.51      | 0.00    | 4.00    | A       |  |
|               | 4       | 1.57      | 0.00    | 4.04    | A       |  |
|               | 5       | 1.54      | 0.00    | 4.01    | A       |  |
|               | 6       | 1.53      | 0.00    | 3.99    | A       |  |
|               | 7       | 1.56      | 0.00    | 4.05    | A       |  |
|               | 8       | 1.55      | 0.00    | 3.89    | A       |  |
|               | 9       | 1.57      | 0.00    | 3.96    | A       |  |
|               | 10      | 1.61      | 0.00    | 4.06    | A       |  |
|               | 11      | 1.60      | 0.00    | 4.08    | A       |  |
|               | 12      | 1.66      | 0.03    | 4.18    | A       |  |
|               | 13      | 1.53      | 0.00    | 3.85    | A       |  |

### 8.2.3 Inverter overview

If inverters are connected and properly addressed, current and accumulated measured values are shown here. Total yields are displayed in the "Total for all inverters" section. The "Overview of individual inverters") section lists all connected inverters, including address, unit status, current feedin power and daily yield that was reached at the time of the query. Each inverter address is linked to the inverter details.

| Summe alle   | r Wechselrichter |         |         |              |                        |           |        |
|--------------|------------------|---------|---------|--------------|------------------------|-----------|--------|
| Bezeichnun   | 2                | 1       | Wert    | Einheit      | Bezeichnung            | Wert      | Einhei |
| Utuelle Leis | tung             |         | 9.388   | KW           | Aktuelle Monatsenergie | 2524.281  | kWh    |
| Atuelle Tag  | esenergie        |         | 5.678   | KWD          | Aktuelle Jahresenergie | 10025.340 | kvin   |
| agesenerg    | ie Vortag        |         | 176.478 | KWD          | Gesamtenergie          | 81020.813 | RWh    |
| bersicht ei  | nzeiner Wechse   | richter |         |              |                        |           |        |
| dresse       | Leistung         | Einheit |         | Tagesenergie | Einheit                |           |        |
|              | 2990             | W       |         | 2133         | Wh                     |           |        |
| 11           | 1025             | W       |         | 713          | Wh                     |           |        |
| 12           | 978              | W       |         | 717          | Wh                     |           |        |
| /3           | 987              | W       |         | 703          | Wh                     |           |        |
|              | 2925             | W       |         | 2095         | Wh                     |           |        |
| 11           | 1011             | W       |         | 709          | Wh                     |           |        |
| 12           | 963              | W       |         | 699          | Wh                     |           |        |
| 13           | 952              | W       |         | 688          | Wh                     |           |        |
|              | 3215             | W       |         | 2230         | Wh                     |           |        |
| 11           | 1107             | W       |         | 772          | Wh                     |           |        |
| 12           | 1116             | W       |         | 767          | Wh                     |           |        |
| 13           | 992              | W       |         | 691          | Wh                     |           |        |
|              | 112              | W       |         | 60           | Wh                     |           |        |
|              | 168              | W       |         | 145          | Wh                     |           |        |
|              | 21               | W       |         | 12           | Wh                     |           |        |
|              | 9                | W       |         | 2            | Wh                     |           |        |
|              | 0                | W       |         | 0            | Wh                     |           |        |

### 8.2.4 Inverter details

This section shows all of the inverter's measured values. You can only select one inverter at a time from the drop-down list.

| Online-Werte » Wech            | selrichter-D  | Details                                    |         |       |         |
|--------------------------------|---------------|--------------------------------------------|---------|-------|---------|
| In der Auswahlliste können Sie | die angeschlo | ssenen Wechselrichter auswähl              | len.    |       |         |
| Auswahl                        | Anz           | eige                                       |         |       |         |
| 3/1 Powador 30000xi/1          | - B           | Sezeichnung                                | Kürzel  | Wert  | Einheit |
| Aktualisieren                  | V             | /echselrichter 3/1<br>tetriebsart / Status | s       |       |         |
|                                | G             | Seneratorspannung                          | U_DC_0  | 452.9 | V       |
|                                | G             | seneratorstrom                             | LDC_0   | 2.50  | A       |
|                                | G             | eneratorleistung                           | P_DC_WR | 1132  | W       |
|                                | N.            | letzspannung                               | U_AC_0  | 229.5 | v       |
|                                | N             | letzstrom                                  | LAC_0   | 4.33  | A       |
|                                | L             | eistung an Netz                            | P_AC_WR | 1018  | W       |
|                                | G             | serätetemperatur                           | T_WR    | 12    | °C      |
|                                | т             | agesenergie                                | E_D_WR  | 772   | Wh      |

### 8.3 Status

#### 8.3.1 System messages

This menu item provides an overview of the possible alarm statuses.

The **measured value alarms** result from the criteria specified in "Admin monitoring -> Formulas -> Criteria 0-4". The status overview lists the following information:

- Designation:
  - The name that was defined in Formula -> Criterion") is shown here.
- Status:
  - Indicates whether the criterion is defined as active or inactive.
- Upper limit: This shows the current upper limit value for the monitoring criterion.
- Actual value:

This shows the current actual value for the monitoring criterion.

Lower limit:

This shows the current lower limit value for the monitoring criterion.

Alarm counter:

This shows how often the criterion exceeded a limit value.

- Sending status:

Indicates whether there are currently alarm messages that are waiting to be sent.

- Information:
  - This shows when the last alarm occurred.

# The system alarms relate to messages that are based on faults in the monitoring system.

- Designation:
  - The reason for the error message is shown here.
- Alarm type:

Information about the type of e-mail/fax alarm message.

- Alarm destination: Shows which contact the error message was sent to.
- Alarm counter:

This shows how often the alarm was tripped.

Sending status:

Indicates whether there are currently alarm messages that are waiting to be sent.

Info Information:

This shows when the last alarm occurred.

The **Sending status of e-mails** status shows the system's current status. For example, if e-mails are waiting to be sent, "busy" is shown in the "sendstate" field. The normal status is "Ready to Send".

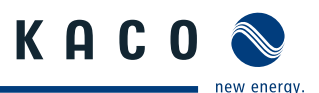

| Status » Anlagenmelo                                                              | dungen                                   |                              |                              |                              |             |               |      |
|-----------------------------------------------------------------------------------|------------------------------------------|------------------------------|------------------------------|------------------------------|-------------|---------------|------|
| tlesswertalarme                                                                   |                                          |                              |                              |                              |             |               |      |
| Bezeichnung                                                                       | Status                                   | Obere Grenze                 | Ist-Wert                     | Untere Grenze                | Alarmzähler | Versandstatus | Info |
| Vergleich Energie - Zeit<br>E.Z.PV2(E.Z.PV1<br>E.Z.PV3(E.Z.PV1<br>E.Z.PV3(E.Z.PV2 | inaktiv<br>inaktiv<br>inaktiv<br>inaktiv | 0.00<br>0.00<br>0.00<br>0.00 | 0.00<br>0.00<br>0.00<br>0.00 | 0.00<br>0.00<br>0.00<br>0.00 | 0<br>0<br>0 | :             |      |
| Aniagenalarme                                                                     |                                          |                              |                              |                              |             |               |      |
| Bezeichnung                                                                       | Alarmart                                 | Alarmziel                    |                              |                              | Alarmzähler | Versandstatus | Info |
| Statusalarme                                                                      |                                          |                              |                              |                              |             |               |      |
| Bezeichnung                                                                       | Status                                   | Quelle 1                     | Verknüpfung                  | Quelle 2                     | Alarmzähler | Versandstatus | info |
| Versandstatus der E-Mails                                                         |                                          |                              |                              |                              |             |               |      |
| Sendestatus:                                                                      | Bereit zum 5                             | lenden                       |                              |                              |             |               |      |
| Folgende E-Mail wird im Mome                                                      | ent versendet oder                       | ist für den Versand vor      | gesehen:                     |                              |             |               |      |
|                                                                                   |                                          |                              |                              |                              |             |               |      |
| Depet aller Alarma inkl. Jokal                                                    |                                          | Alarma zunücksatzer          |                              |                              |             |               |      |

### 8.3.2 Inverters

The "Fault messages" section shows when the last alarm message occurred, including alarm destination and mode of communication). The "Brief information" section lists all connected inverters with their address and unit status.

| Status | 38 | Wechselrichter |
|--------|----|----------------|
| orurua | -  | rechaementer   |

| atoronyo | neodingen.                    |            |             |               |      |
|----------|-------------------------------|------------|-------------|---------------|------|
| Bezeichn | ing Alarmart                  | Alarmziel  | Alarmzähler | Versandstatus | Info |
| Kurzinfo |                               |            |             |               |      |
| Adresse  | Status                        |            |             |               |      |
| 01       | MPP- Regler, ständige Suchbew | egung (4)  |             |               |      |
| 01/1     | MPP- Regler, ständige Suchbew | regung (4) |             |               |      |
| 01/2     | MPP- Regler, ständige Suchbew | regung (4) |             |               |      |
| 01/3     | MPP- Regler, ständige Suchbew | regung (4) |             |               |      |
| 02       | MPP- Regler, ständige Suchbew | egung (4)  |             |               |      |
| 02/1     | MPP- Regler, ständige Suchbew | egung (4)  |             |               |      |
| 02/2     | MPP- Regler, ständige Suchbew | regung (4) |             |               |      |
| 02/3     | MPP- Regler, ständige Suchbew | egung (4)  |             |               |      |
| 03       | MPP- Regler, ständige Suchbew | regung (4) |             |               |      |
| 03/1     | MPP- Regler, ständige Suchbew | egung (4)  |             |               |      |
| 03/2     | MPP- Regler, ständige Suchbew | egung (4)  |             |               |      |
| 03/3     | MPP- Regler, ständige Suchbew | regung (4) |             |               |      |
| 04       | MPP-Regler, ohne Suchbewegu   | ng (5)     |             |               |      |
| 05       | MPP-Regler, ohne Suchbewegu   | ng (5)     |             |               |      |
| 06       | MPP-Regler, ohne Suchbewegu   | ng (5)     |             |               |      |
| 07       | MPP-Regler, ohne Suchbewegu   | ng (5)     |             |               |      |
| na l     | MPP-Regler obne Suchbewegu    | 00(5)      |             |               |      |

### 8.4 Configuration

### 8.4.1 System data

System data is required at various times. In the PowadorproLOG, the information is used on the title page to provide a quick system overview. The system data is provided in the "Admin monitoring -> Formulas") section to define fault messages.

#### This is where you enter data about the operator, the system power, the module types, orientation, etc. You can also make settings related to error message sending, scanning rate, and so forth.

- System designation:
  - This entry appears on the start page and is included in all alarm messages.
- Operator:
- For documentation purposes only. – Installed power:
- Used when calculating alarm criteria — Module area:
- Used when calculating alarm criteria
- Degree of efficiency of modules): Used when calculating alarm criteria
- Degree of efficiency of inverters:
- Used when calculating alarm criteria
- Number of sub-systems:

- Used when calculating alarm criteria
- Storage interval:
  - Data compression every 300, 600, 900, 1800, 3600 seconds
- Orientation:
  - The system's orientation
- Angle of inclination:
  - The angle of inclination of the modules
- Module type:
- Module data
- Inverter type:
- e.g. Powador 5000xi – E-mail contact for sending data:
- Destination for sending measured data
- Data transmission: On/Off
- Dial-out prefix:
  - Number required to reach an outside line (depends on the telephone system)
- Tone or pulse dialling:
- Dialling method setting
- Time-out (analogue modem): Maximum time between two bell signals
- Language:
  - You can choose between German and English.
- Call acceptance: On/Off
   You can limit call acceptance on the data logger to a specific time. More information
- can be found on the next page.
- Bell signals (analogue modem)):
  - Number of bell signals until the Powador-proLOG answers
- Contact for sending the daily file by fax):
  - The daily files can also be sent by fax at a specific time. Options: Inactive, Contacts 1-4), Standard contact.

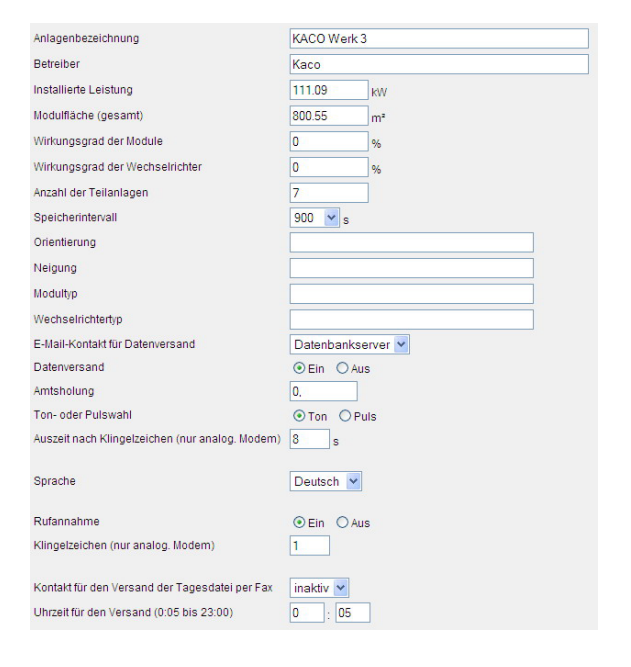

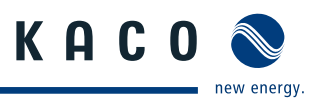

#### Additional settings when call acceptance = "off"

- Start time for call acceptance: Time that the unit begins answering
- Stop time for call acceptance: Time that the unit stops answering
- Bell signals (analogue modem)): Number of bell signals until the Powador-proLOG answers
- Time for call acceptance after reset):
   Time (in seconds) indicating how long the unit can be reached for after a restart

| Rutannahme                                               | ⊖Ein ⊙Aus |
|----------------------------------------------------------|-----------|
| Startzeit Stunde Rufannahme (nur analog. Modem)          | 0 .00 Uhr |
| Stopzeit Stunde Rufannahme (nur analog. Modem)           | 0 .00 Uhr |
| Klingelzeichen bei Rufannahme (nur analog. Modem)        | 1         |
| Zeitdauer Rufannahme nach Reset in s (nur analog. Modem) | 600 s     |

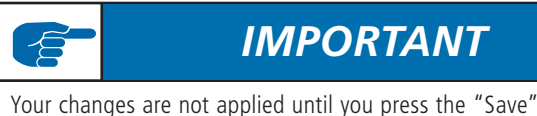

Your changes are not applied until you press the "Save" button.

### 8.4.2 Standard contact

The default setting for the Powador-proLOG is to have all alarm messages and measured value files sent to the address indicated in the "Standard contact" field. You can make changes to individual alarm criteria, system messages, and system parameters.

- Company/Person:
  - The company or person that is entered in this field is the name of the contact and is displayed in the selection boxes for addressing an alarm message.
- Street, postal code, telephone number, contact person: For documentation purposes only.
- Mobile:

Mobile phone number for alarm notification by SMS (text message);

- the mobile phone number may not contain formatting characters.
- Fax:

Fax number for alarm notification by fax; the fax number may not contain formatting characters.

– E-mail:

E-mail address for alarm notification by e-mail (max. 40 characters)

# Konfiguration > Standardkontakt Filma / Person Kaco Funktion des Standardkontaktes: In der Vortrastellung des Dävelsogens werden alle Alammeldungen sonle de Metazwerdstallen in an den Standardkontaktegen Nation Pital Wenner Heisanberg Statile Ord Erfenbach Teelon Assperdyaterer Assperdyaterer Kachul Daniel Erfast Daniel Kachul Biszon Gewennerge de

### 8.4.3 Date/Time

This is where you set the time and date.

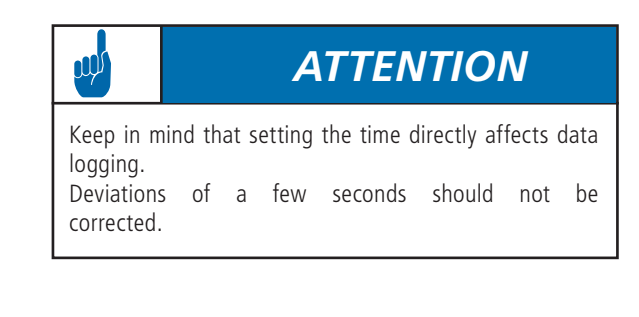

| Konfiguration » Datum / Uhrzeit                                                                                                    |                                            |
|----------------------------------------------------------------------------------------------------|--------------------------------------------|
| Neues Datum (dd:mm:yy)<br>17 3 9                                                                                                    |                                            |
| Neue Systemzeit (hh.mm.ss)<br>8 55 6                                                                                                  |                                            |
|                                                                                                    | Abbrechen Speichern                        |
| Bitte beachten Sie, dass die Einstellung der Uhrzeit direkte Auswirkungen auf die Datenprotokollierung hat Abweichungen is<br>werden. | m Sekundenbereich sollten nicht korrigiert |

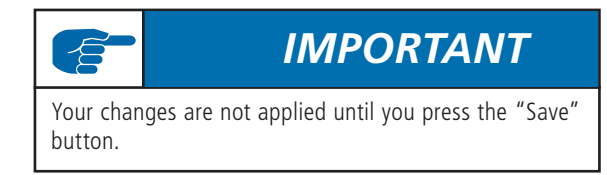

### 8.5 Admin monitoring

### 8.5.1 Network

The "Network" section is divided into four sub-sections.

#### 1. Settings

The "Settings as PPP server") section pertains to the network settings for the Powador-proLOG's web server.

IP address of the server IP address of the Powador-proLOG for dialling up by modem/ ISDN/GSM (standard: 192.168.200.1). Netmask of the server: Do not change.

IP address of the caller Do not change. (Standard: 192.168.200.51)

Telephone number of the server This telephone number is the number at which the Powador-proLOG can be reached The number is used as the sender's number when sending an SMS (text message).

The LAN interface (Ethernet) settings pertain to the PowadorproLOG's local network settings.

Current IP address The current IP address of the Powador-proLOG.

Boot protocol You can choose between none, DHCP, BOOTP, and RARP. A description of the protocols is shown on page 10.

### Section 8 · Menu Description

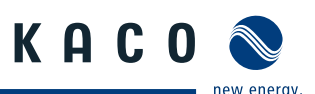

### Static IP address

Indicates the desired IP address when no boot protocol is used.

#### Netmask

The subnet mask that is used if one has not been assigned by the BOOTP/DHCP server.

#### Gateway

The gateway that is used when one was not assigned by the BOOTP/DHCP server.

#### DNS server

You can enter the DNS server in this field.

- DNS server
  - You can enter an alternate DNS server in this field.

The ISDN terminal adapter settings pertain to the PowadorproLOG's ISDN settings. To use the unit on an ISDN extension, enter the relevant connection number here.

#### MSN

Connection number for the ISDN extension, which is usually a phone number without prefix.

The settings for testing the reporting methods are used to test the Powador-proLOG's ability to make contact. The test can be conducted by e-mail, fax and SMS (text message).

#### Contact for the test

The contact for sending a test message. You can use the standard contact or specify one of the four contact addresses.

Place a check next to the relevant fields to activate the desired form of contact (E-mail, Fax, or Text message). Admin-Überwachung » Netzwerk » Einstellungen

| Einstellungen als PPP-Server           |                 |
|----------------------------------------|-----------------|
| Servername                             |                 |
| IP Adresse des Servers                 | 192.168.200.1   |
| Netzmaske des Servers                  | 255.255.255.0   |
| IP-Adresse des Anrufers                | 192.168.200.51  |
| Telefonnummer des Servers              |                 |
| Einstellungen LAN-Interface (Ethernet) |                 |
| Aktuelle IP-Adresse                    | 192.168.106.9   |
| Boot-Protokoll                         | Keines 🐱        |
| Statische IP Adresse                   | 192.168.106.9   |
| Netzmaske                              | 255.255.0.0     |
| Gateway                                | 192.168.100.254 |
| 1. DNS-Server                          |                 |
| 2. DNS-Server                          |                 |
| Einstellungen zum ISDN Terminaladapter |                 |
| MSN                                    |                 |
| Überprüfung der Meldewege              |                 |
| Kontakt für den Test                   | Kaco 🗸          |
| E-Mail                                 |                 |
| Fax                                    |                 |
|                                        |                 |

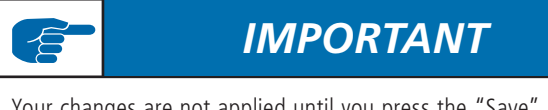

Your changes are not applied until you press the "Save" button.

#### 2. Internet

This section contains settings for the Internet access points (provider settings), which the Powador-proLOG uses to connect to the Internet. Enter the designation, access number, user name and password. The providers are listed under "Net-zwerk -> E-Mail" ("Network -> E-mail").

Admin-Überwachung » Netzwerk » Internet

| Einstellu | ngen der Internet-Zugangspunkte (Provider) |                |              |          |
|-----------|--------------------------------------------|----------------|--------------|----------|
| Lid. Nr.  | Bezeichnung                                | Einwahl-Nummer | Benutzername | Passwort |
| 1.        | MSN                                        | 0192658        | msn          | msn      |
| 2         | SBQ 2006                                   | 03947311000    | freesurf@xxd | box      |
| 3.        | Arcor GSM                                  | 08081809999    | Arcor        | internet |
| 4.        | freenet GSM                                | 22243          | freenet      | mobil    |
| 5.        |                                            |                |              |          |

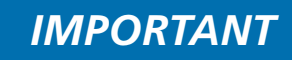

Your changes are not applied until you press the "Save" button.

### 3. E-mail

This section is where you make settings for sending e-mail messages.

The SMTP server (outbox) section includes settings for IP address and e-mail address. This information is needed for the Powador-proLOG to send e-mail messages.

IP address of the server

The IP address for logging on to the e-mail server. The IP address of our data processing centre is 213.179.128.176.

- E-Mail-Adresse des Powador-proLOG (E-mail address of the Powador-proLOG)
  - Enter a valid e-mail address here. The e-mail address must include the relevant SMTP server. Standard e-mail address: sr@direct-data.de
- Collective e-mail address

KACO new energy provides a service

- for sending e-mail messages using a server in our data processing centre.
- To use it, enter the address
- data@mail1.meteocontrol.de.

The e-mail messages will then be forwarded to the actual address.

The POP3 server (inbox) section includes settings for authentication, IP address, user name and password. Fill in these fields only if they are required by the e-mail account. The server in our data processing centre does not require them.

You can set the priority of the providers in the dialling services section. This means that the first provider listed will be dialled first. If no connection is made, the Powador-proLOG dials up the next provider.

# IMPORTANT

Sending e-mail messages via the Ethernet interface: If you want to send e-mail messages through the local network (e.g. via DSL), make sure that no provider is selected in the list on the left side of the "dialling services" section.

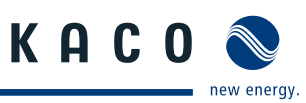

Synchronisation with database server: Yes/No

When you use the "Powador-web" service, you have the option of having all alarm messages sent to both the receiving address and the portal. This means that the fault messages are also accessible in alarm management.

| Admin-Überwachu                    | ng » Netzwerk » E-Mail                                                                                                    |
|------------------------------------|----------------------------------------------------------------------------------------------------|
| SMTP-Server                        |                                                                                                    |
| IP-Adresse des St/TP-<br>Bervers   | 213.179.128.176                                                                                                    |
| E-Mail-Adresse des<br>Powador      | SN070037@direct-data de                                                                                                    |
| Sammel-E-Mail-Adresse              | data@mail1.meteocontrol.de                                                                                                    |
| POP3-Server                        |                                                                                                    |
| POP3-Authentifizierung<br>benötigt |                                                                                                    |
| Servers                            |                                                                                                    |
| POP3-Benutzername                  |                                                                                                    |
| POP3-Kennwort                      |                                                                                                    |
| Einwahl-Dienste                    |                                                                                                    |
|                                    | SB0 2006 Autwarts MSN<br>Actor GSM<br>Abmints                                                                                                    |
|                                    | In der linken Liste befinden sich die Einwahldenste in Rehenfolge ihrer Verwendung. Ist ein Einwahldenstnicht erreichbar, wird der nachte Listeneinforg verwendt.<br>In der reichte Liste Behönden sich die zur Verlügung stehenden Einwahldenste. |
| Einstellungen zum Abgleic          | ch mit Datenbank                                                                                                    |
| Kontakt für Datenabgleich          | Datenbankserver                                                                                                    |
| Abgleich mit Datenbank             | Nein 👻                                                                                                    |

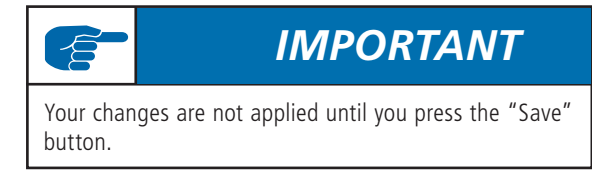

#### 4. SMS

This section contains settings for sending SMS messages (text messages). Enter the numbers for the respective SMS servers here (T-Mobile, Vodafone, E-plus, O2).

Prefix(es))

SMS server prefix(es), separated by a semi-colon.

SMSC telephone number (analogue))

Phone number(s) of the server that is used for sending SMS messages.

#### SMSC telephone number (ISDN))

Phone number(s) of the server that is used for sending SMS messages.

| Admin-Überwachung » Netzwerk » SMS |                        |
|------------------------------------|------------------------|
| T-Mobile                           |                        |
| Vorwahl(en)                        | 0160;0170;0171;0175;01 |
| Telefonnummer SMSC (Analog)        | 01712521002            |
| Telefonnummer SMSC (ISDN)          | 01712521001            |
| Vodafone                           |                        |
| Vorwahl(en)                        | 0162;0172;0173;0174;01 |
| Telefonnummer SMSC (Analog)        | 01722278025            |
| Telefonnummer SMSC (ISDN)          | 01722278000            |
| E-Plus                             |                        |
| Vorwahl(en)                        | 0163;0177;0178;0155    |
| Telefonnummer SMSC (Analog)        | 01771167               |
| Telefonnummer SMSC (ISDN)          | 01771167               |
| 02                                 |                        |
| Vorwahl(en)                        | 0176;0179;0159         |
| Telefonnummer SMSC (Analog)        | 01797673425            |
| Telefonnummer SMSC (ISDN)          | 01797673425            |

#### 8.5.2 Contact addresses

You can define up to four contacts in the "Contact addresses" section. These contacts are in addition to the standard contact and are alerted in the event of a fault. Fill in the fields in the same way you did for the standard contact address.

#### Admin-Überwachung » Kontaktadressen » Kontakt 4

| Status          | aktiv 💌                         |
|-----------------|---------------------------------|
| Firma / Person  | Datenbankserver                 |
|                 |                                 |
| Straße          |                                 |
| PLZ             |                                 |
| Ort             |                                 |
| Telefon         |                                 |
| Mobiltelefon    |                                 |
| Ansprechpartner | Datenbank, Server               |
| Fax             |                                 |
| E-Mail          | messdaten@mail1.meteocontrol.de |

Your changes are not applied until you press the "Save"

#### 8.5.3 Switching output

button.

The settings in this section are used to configure the digital output. You can choose between inactive, alarm output and counter output.

When configured as a counter output for connecting a display, you need to enter a pulse constant. The pulse constant indicates how many pulses are emitted by the Powador-proLOG at D0 for one kWh of energy produced.

When configured as an alarm output for connecting an alarm, you can activate the various alarms in the "Set digital output" section in the lower part of the screen. You can clear the alarms in Admin monitoring -> System messages, Inverters and "Formulas"

| Oinaltiv OAlarmausgang ⊙Zählerausgang                        |                                                                                                    |
|--------------------------------------------------------------|----------------------------------------------------------------------------------------------------|
| Energie Digitaleingänge     O Wechselrichterenergie ausgeben |                                                                                                    |
| 0 Impulse/ki/h                                               |                                                                                                    |
|                                                              |                                                                                                    |
|                                                              | Test starten                                                                                                    |
| altausgang                                                   |                                                                                                    |
|                                                              |                                                                                                    |
| O inaktiv      Alarmausgang      Zählerausgang               |                                                                                                    |
|                                                              |                                                                                                    |
|                                                              | Test starten                                                                                                    |
| Aktive Alarme                                                |                                                                                                    |
|                                                              |                                                                                                    |
| Stromaustall                                                 |                                                                                                    |
| Stromsensor ohne Rueckmeldung                                |                                                                                                    |
| Systemdatei fehit                                            |                                                                                                    |
| Systemfehler                                                 |                                                                                                    |
| Emailversand geschellert                                     |                                                                                                    |
|                                                              |                                                                                                    |
| Wechselrichter ohne Rueckmeldung                             |                                                                                                    |
| Energieabweichung                                            |                                                                                                    |
| Anomaliedatei zu gross                                       |                                                                                                    |
|                                                              |                                                                                                    |
| Verpleich Energie - Zeit                                     |                                                                                                    |
|                                                              |                                                                                                    |
|                                                              | Onativ O Atamausgang O Zatiferausgang     Orativ O Atamausgang O Zatiferausgang     Orativ O Atamausgang O Zatiferausgang      Intausgang      Orativ O Atamausgang O Zatiferausgang      Atama Atama     Stomausfall     Stomausfall |

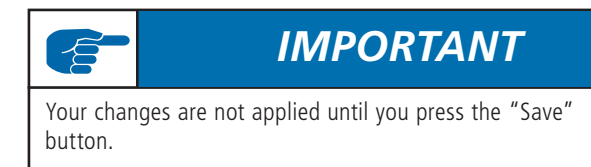

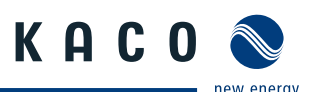

### 8.5.4 System messages

System messages only pertain to information or faults in the monitoring system itself. You can make the following settings:

- Status
  - Set this criterion to inactive or active.
- Alarm type:

Used for logging on to or registering on the computer that was called.

Alarm destination:

Indicates the contact that is notified when an alarm is triggered.

Alarm counter:

Indicates how often the respective alarm has already occurred.

- Current information:
  - Indicates when the last alarm was triggered.
- Reset:

Use the "Reset counter" button to reset the alarm counter.

| Bezeichnung                      | Status    | Alarmart | Alarmziel |   | Alarmzähler | Aktuelle Information | Reset           |
|----------------------------------|-----------|----------|-----------|---|-------------|----------------------|-----------------|
| Stromausfall                     | inaktiv 💌 | E-Mail 🛩 | Касо      | ~ | 0           |                      | Zähler zurückse |
| Stromsensor ohne<br>Rueckmeldung | inaktiv 👻 | E-Mail 🛩 | Касо      | ~ | 0           |                      | Zähler zurückse |
| Systemdatei fehit                | inaktiv 💌 | E-Mail M | Kaco      | ~ | 0           |                      | Zähler zurückse |
| Systemfehler                     | inaktiv 💌 | E-Mail 🛩 | Касо      | ¥ | 0           |                      | Zähler zurückse |
| Email-ersant nescheitert         | inaktiv w | SM6      | Kaco      | ~ | 0           |                      | Zähler zurückse |

### 8.5.5 Inverters

This section contains settings for inverter monitoring. Alarm notification is configured by indicating the alarm type (fax, e-mail, SMS) and the alarm destination (three contacts simultaneously).

- Anomaly file is too big.
  - This file is used to record the status changes of the inverters. The file is too big, because too many status changes were recorded. An alarm message is triggered.
- Energy yield deviation:

Only works if the correct DC rated powers of the inverters have been entered.

- Inverter does not answer):
- This alarm occurs when an inverter does not answer. – Tolerance limit for energy comparison):
- This setting pertains to the "Energy yield deviation" alarm type. The characteristic curves of the inverters must remain within this range. The alarm is activated when the upper or lower limit is exceeded.
- Time (hour) for checking whether the inverter responded to at least one protocol):

The inverter(s) must have responded to the PowadorproLOG

at least once by the set time. Standard value: 13 (13:00).

- Number of winter days + 1 before an alarm is sent when a protocol has not been answered):
- Number of consecutive missing protocol answers before an alarm is sent):
- Pacmin [%] for last received protocol for detection of a failure).

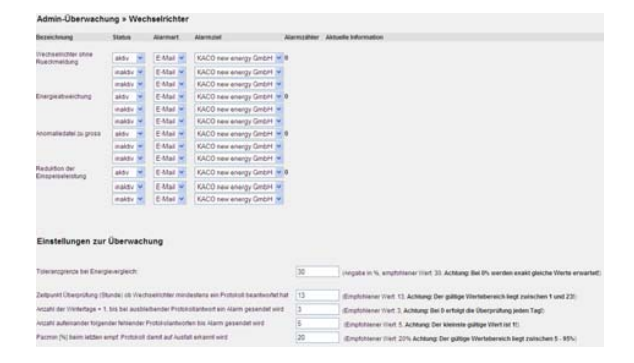

### 8.5.6 Formulas

This section includes settings for defining the various criteria for monitoring the system.

You can define the following parameters in the Settings section:

- Designation:
  - Enter the name of the criterion here.
- Status:
  - Set this criterion to inactive or active.
- Time:
  - Analysis on an interval/daily basis
- Alarm destination: Indicates the contact that is notified when an alarm is triggered.
- Message type:

Indicates the type of message (e-mail/fax).

Delay:

Indicates how many intervals/days there are to wait before a message is issued when the criterion is in an alarm condition.

- Number of triggered alarms: Indicates the number of alarms that have been registered.
- Reset counter:

Use this option to reset the counter (for alarms that have already occurred) to zero.

#### The formula settings are defined using

reverse Polish notation. An example showing how to set a criterion is provided in section 8 ("Configuration Example").

| Einstellungen      |                          |   |                                                                                                  |
|--------------------|--------------------------|---|--------------------------------------------------------------------------------------------------|
| Bezeichnung        | Vergleich Energie - Zeit |   | 111 C 11 C 11 C 11 C 11 C 11 C 11 C 11                                                           |
| Ratus              | inaktiv 🛩                |   | Aktueller Status<br>Obere Grenze 0.00                                                            |
| alpunit            | intervall 🛩              |   | tus-Wert 0.00                                                                                    |
| lambel             | Kaco 🛩                   |   | Untere Grenze 0.00                                                                               |
| Automostus         | E-Mail ~                 |   | Ancahl ausgelöster Alarme 0 Zähler zurücksetzen                                                  |
| (wcógenung         | 1 (1-266)                |   |                                                                                                  |
| ormeleinstellungen |                          |   | Verflugbare Messwerte                                                                            |
| asis y = m * x + c |                          |   | Intervall (Int + 900 s)                                                                          |
|                    | S_EWR 1000/              | • | Installierte Leistung (P_Ari = 111.09 kW)<br>Anlanerfläche (A. Ani = 100.55 m5                   |
| (Untere Granza)    | 0.0002                   |   | Anzahi der Teilantagen (Anz_Teil + 7)                                                            |
| n (Obere Grence)   | 0.1                      |   | Summe der Tagesenergieerträge aller WR                                                           |
|                    | minDay                   | 0 | Tagesenergie von WR 01/1 (EWR_1, E + 28297.00)<br>Tagesenergie von WR 01/1 (EWR_2, E + 11597.00) |
| (Untere Grenze)    | 0.136                    | 0 | Tagesenergie von WR 01/2 (EWR_3, E + 11756.00)<br>Tagesenergie von WR 01/3 (EWR_4, E + 11231.00) |
| (Obere Grenze)     | P_Aek10,*                | • | Tagesenergie von WR 02 (EWR_5, E = 28824 00)<br>Tagesenergie von WR 02/1 (EWR_6, E = 11678.00)   |
|                    |                          |   |                                                                                                  |

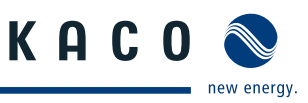

#### 8.5.7 Status alarms

This section is used to evaluate analogue and digital inputs and send alarms accordingly. There are 15 status alarms. You can define the following parameters in the **Settings** section:

| Admin-Überwachung » Statusalarme                                                                                                | » Alarm 0                                                                                                    |
|----------------------------------------------------------------------------------------------------|----------------------------------------------------------------------------------------------------|
| Einstellungen                                                                                                    |                                                                                                    |
| Status<br>Bezeichnung<br>Alcomaiol                                                                                              | inaktiv Y                                                                                                    |
| Maintuan<br>Meldungstyp<br>Verzögerung Alarmierung<br>Neuaktivierung des Alarms nach Zurücksetzung<br>Anzahl ausgelöster Alarme | E-Mail            0         s         (Wertebereich = 0 - 86400s)           0         s         (Wertebereich = 0 - 86400s)           0         s         (Wertebereich = 0 - 86400s) |
| Formeleinstellungen                                                                                                    |                                                                                                    |
| Funktion                                                                                                    | Analog                                                                                                    |
| Grenzwert                                                                                                    | 0.000000                                                                                                    |
| Berechnungsformel                                                                                                    | Grenzwert V                                                                                                    |

- Status:
  - Set this criterion to inactive or active.
- Designation:
  - Enter the name of the criterion here.
- Alarm destination:
  - Indicates the contact that is notified when an alarm is triggered.
- Message type:
  - Indicates the type of message (e-mail/fax).
- Delay:

Indicates how many seconds there are to wait before a message is issued when the status alarm is in an alarm condition.

- Reactivation of the alarm after reset:
   Specifies the time interval after which the alarm is reactivated, in case the measured value for this time interval is below the defined limit value.
- Number of triggered alarms:
  - Indicates the number of alarms that have been registered.

The **formula setting** function includes the following functions:

- Analogue:

If a specified limit value is exceeded, a message is sent to the contact data defined in the

settings (for example: measurement for channel 1 >= the limit value of 8.0 V).

#### Formeleinstellung

| Funktion          | Analog 🖌                                   |
|-------------------|--------------------------------------------|
| Grenzwert         | 0.000000 w/m²                              |
| Berechnungsformel | Einstrahlung in Modulebene 💌 < 🛛 Grenzwert |

- Status:
  - The message is sent if (for example) status channel 1 no longer corresponds to the defined low/high fault level.

| Formeleinstellung |               |
|-------------------|---------------|
| Funktion          | Status        |
| Fehlerpegel       | Low 💌         |
| Berechnungsformel | Fehlerpegel V |

#### Pulse counter:

If a specified limit value is exceeded, a message is sent to the contact data defined in the settings (for example: counter 1 <= the limit value of 1.0 kW).

| Formeleinstellung |                                            |
|-------------------|--------------------------------------------|
| Funktion          | Impulszähler 💌                             |
| Grenzwert         | 0.000000 kWh                               |
| Berechnungsformel | Zähler der Teilanlage 1 V C= V Grenzwert V |

### 8.6 Admin measurement

### 8.6.1 Analogue channels

Type:

Select the type of sensor to be measured.

- You can choose between
- voltage, current and resistance measurement.
- Status:

Set this channel to inactive or active. Measured values are logged in data files according to status.

 Channel/Measured value designation: Indicates the name of the channel. This designation is used in the online display of measured values.

- Code:

- Indicates the channel's code designation. This designation is used in the data files. If possible, use one of the codes in the predefined list (see section 9: "List of Code Designations") so that it is easier to synchronise with the Internet database.
- Unit:

Specifies the unit for the measured values. This designation is used in the online display of measured values.

Slope:

The slope is used to convert the measured input voltage to physical values.

Offset:

The offset is entered as a physical value.

Admin-Messung » Analogkanäle

| Canal | Typ                | 51 | estes  |   | Bezeichnung                | Kärzel | Einheit | Anzahi<br>Kommastellen | Steigung | Offset |
|-------|--------------------|----|--------|---|----------------------------|--------|---------|------------------------|----------|--------|
| 1     | Spannungseingang 💌 | 8  | htiv . | ۲ | Einstrahlung in Modulebene | G_M0   | W/m°    | 0                      | 120      | 0      |
| 2     | Spannungseingang 💌 | 3  | kāv -  | ٣ | Temperatur Modul           | T_M0   | ) 'C    | 1                      | 10.869   | -20    |
| 3     | Spannungseingang 🐱 |    | kāv.   | ۲ | Umgebungstemperatur        | T_U0   | °C      | 1                      | 10       | -50    |
| 4     | Spanningseingang 💌 |    | NOV.   | × | Temperatur Modul (PT100)   | T_M1   | )°C     | 1                      | 15       | -50    |

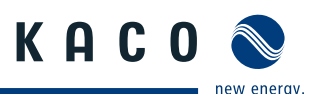

#### 8.6.2 Digital channels

#### - Status:

Set the channel to inactive or active. Measured values are logged in data files according to status.

Channel/Measured value designation):

Indicates the name of the channel. This designation is used in the online display of measured values.

- Code:

Indicates the channel's code designation. This designation is used in the data files. If possible, use one of the codes in the predefined list (see section 9: "List of Code Designations")

so that it is easier to synchronise with the Internet database.

Unit:

Specifies the unit for the measured values. This design tion is used in the online display of measured values.

- Number of decimal places:

Specifies the number of decimal places for the online display and for archiving in the data files.

– Pulse constant:

The pulse constant is used to convert the measured pulses to physical quantities. The constant is specified in pulses/kWh.

Power interval:

Defines the time period for calculating the current power from the pulses. The time is defined in seconds (depends on the pulse frequency).

- Counter reading:

Current value for the energy measurement. You can also manually enter the value here.

| Admin-Messung | * | Dig | tal | kanäle |  |
|---------------|---|-----|-----|--------|--|
|               |   |     |     |        |  |

| Kanal      | Status           | Bezeichnung         | Kürzel    | Einheit | Kommastellen | Impulskonstanle | aktuelle Leistung | Zahlerstand |
|------------|------------------|---------------------|-----------|---------|--------------|-----------------|-------------------|-------------|
| 1          | aktiv            | Zahler EVU          | E_Z_EVU   | kowite  | 3            | 1000            | 60 8              | 0.000000    |
|            |                  |                     |           |         |              | smp.kom         |                   | EV/B        |
| 2          | akty A           | Zahler Teilanlage 1 | E Z PV1   | lowh -  | 3            | 96              | 60 .              | 0.000000    |
| (Dessmert) |                  |                     | 1.2.2.2   |         |              | imp.kiliti      |                   | KUD         |
| 3          | aktiv .          | Zahlar Taitanlaga 2 | E 7 PV2   | linet   | 3            | 75              | 60                | 0.000000    |
| (Nesswert) |                  |                     | 10,000 11 |         |              | amp.ks/m        |                   | kV/b        |
| 4          | Canadiania In    |                     |           |         | lia I        | 0.000000.0      | 0                 | 0.000000    |
| (Messwert  | and and a second |                     |           |         | 1.4          | imp.40%h        |                   | kWh         |

#### 8.6.3 Extension modules

You can use up to eight add-on modules to increase the number of inputs on the Powador-proLOG. In this case, the Powador-proLOG communicates with the extension modules over the local Ethernet network.

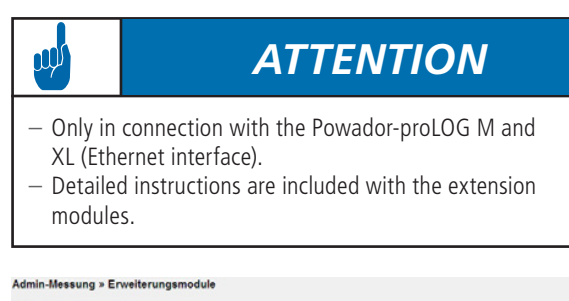

| Abfrageinter | vall                |                                       |                                    |      |           |
|--------------|---------------------|---------------------------------------|------------------------------------|------|-----------|
| 5 S          | ekunden             |                                       |                                    |      |           |
| Anmerkung:   | Das Abfrageinterval | I bestimmt, wie häufig der Datenlogge | r die Erweiterungsmodule ausliest. |      |           |
| Nummer       | Status              | Bezeichnung                           | IP-Adresse                         | Port | Gerätetyp |
| 1            | inaktiv 💌           |                                       |                                    | 0    | io_441 😪  |
| 2            | inaktiv 💌           |                                       |                                    | 0    | io_441 🛩  |
| 3            | inaktiv 💌           |                                       |                                    | 0    | io_441 🛩  |
| 4            | inaktiv 💌           |                                       |                                    | 0    | io_441 🛩  |
| 5            | inaktiv 🛩           |                                       |                                    | 0    | io_441 🛩  |
| 6            | inaktiv 💌           |                                       |                                    | 0    | io_441 🛩  |
| 7            | inaktiv 💌           |                                       |                                    | 0    | io_081 💌  |
| 8            | inaktiv 🛩           |                                       |                                    | 0    | io_441 🛩  |

#### 8.6.4 Current sensors

Use this section to add or delete sensors. To do so, enter the bus address in the field and then press the "Add" or "Delete" button.

Once you have finished making changes, press "Apply" to use the new address list.

| Menter-statestick v at                                                                                  | a deservation en                                                                                                    |                                                                                                    |  |  |  |
|----------------------------------------------------------------------------------------------------|----------------------------------------------------------------------------------------------------|----------------------------------------------------------------------------------------------------|--|--|--|
| Advention                                                                                               |                                                                                                    |                                                                                                    |  |  |  |
| New Alleschile<br>Histologue Litechen<br>Histologue Data Statistica Control (1997)                      |                                                                                                    | elementaria<br>Negari Bari, Isaa Dingateker da ganasisatika ndesaka osi. Ba San Yangdagan aker titatani ndesa Tieren Ba<br>San Yangnangan Algah Sanasisatika ngena dan yang kang tahun yang kang tahun yang kang tahun yang kang tahun yan<br>Negari Bari Kang dan Sanasisatika ngena dan yang kang tahun yang kang tahun yang kang tahun yang kang tahun yan |  |  |  |
| Bolinerge Adventisie<br>(2.123+56.783 (2.11.12)<br>Flasse paracter Antiope a<br>(2.11.12)<br>(sequer at | (1) is its (1) its inaction of the second second seco | (Attention ) ( Spation                                                                                                    |  |  |  |
| Programmering energ Serie                                                                               | un<br>18 🗰                                                                                                    | Montes                                                                                                    |  |  |  |
| Bar - Orana Andree                                                                                      | 8 0                                                                                                    | Euror higheritatione celler to de laborat-observa as attractes de l'advantes and attractes anno anno anno anno anno anno anno ann                                                                                                    |  |  |  |
| Westewn Scilvet                                                                                         | AC C C Store Statistics                                                                                                    | 1 × 10 × Transiend de Pravetske veren kontre opgenseen eensem<br>Den kunstere fer Annehet witten be gesterenden ferense of distance of distance for Tank Nutiveer.<br>(* 1 km - 1 velandet die Pravetske konte konte nationalerse en ethelit.                                                                                                    |  |  |  |
| Anneug Gebeech                                                                                          | allerten<br>a andre er Standert                                                                                                    |                                                                                                    |  |  |  |
| Kameray Schedulet                                                                                       | 22 C (Sectores) + 11 sec. soul etc.                                                                                                    | ¢                                                                                                    |  |  |  |
| Nation ( peter ( bet figure                                                                             | Todowfa cum prodat                                                                                                    |                                                                                                    |  |  |  |

You can change the address of a sensor in the "Program a sensor" section. Since duplicate addresses are not allowed on a data logger, you can change the sensor addresses here.

The rest of the options must be supported by the current sensors. You should therefore consult with KACO new energy before using these settings (or let KACO new energy make the settings for you).

#### 8.6.5 Inverters

If inverters are connected, you can use this section for administration, e.g. to add or delete inverters from the system.

| Admin-Messung >                                                                                                    | Wechselrichter                                                                                                    |                                                                                                    |                                                             |           |
|----------------------------------------------------------------------------------------------------|----------------------------------------------------------------------------------------------------|----------------------------------------------------------------------------------------------------|-------------------------------------------------------------|-----------|
| Einstellen der Pausenze                                                                                                    | it zwischen Anfrage und Antwort für die Ka                                                                                                    | o Wechselrichter                                                                                                    |                                                             |           |
| fragen Sie den neuen m                                                                                                    | ert in das Eingabeteld ein und drücken Sie                                                                                                    | peichem". 10 (Angabe                                                                                                    | in x * 250ms, Empfohlener Wert, 10)                         | Speichern |
| Scannen                                                                                                    |                                                                                                    |                                                                                                    |                                                             |           |
| Um einen neuen Scanio                                                                                                    | rgang für die Kaco-Wechselrichter zu alth-le                                                                                                    | n drücken Sie "Scannen".                                                                                                    |                                                             | Scarnen   |
|                                                                                                    |                                                                                                    |                                                                                                    |                                                             | -7        |
| Entfernen eines Kaco-W<br>Um einen Kaco-Wechse                                                                                                    | Nechselfichers<br>Richter auszufragen, wählen Sie den entspr                                                                                                    | henden Wechselrichter aus und drücken ans                                                                                                | chielland "Loschen".                                        |           |
| Entlemen eines Kaco-W<br>Um einen Kaco-Wechse<br>Adresse auswählen                                                                                                    | Rectaelrichers<br>Richter auszutragen, wählen Sie den entspr<br>3/1 Powador 30000kj/1                                                                                                    | herden Wechselrichter aus und drücken ans                                                                                                | chiellend "Löschen".                                        |           |
| Entfernen eines Kaco-W<br>Um einen Kaco-Viechse<br>Adresse auswählen                                                                                                    | fechselrichers<br>Bichter auszuhragen, wählen Sie den entspr<br>3/1 Powador 30000k/1                                                                                                    | henden Wechselrichter aus und drüchen ans                                                                                                | Challend "Loschen".                                         | Löschen   |
| Entfernen eines Kaco-W<br>Um einen Kaco-Virchse<br>Adresse auswählen<br>Manwelles Vinzafugen e                                                                                                   | Nechselfichers<br>Hichter auszuhltagen, wilhten Sie den entagen<br>[3/1 Powador 30000ki/1<br>enes Kaco. Wechselfichere                                                                                                    | henden Wechselsichter aus und drüchen ans                                                                                                | chiebend Loscher                                            | Löschen   |
| Entfernen eines Kaco-Vi<br>Um einen Kaco-Viechse<br>Adresse auswählen<br>Manwähles Hinzafügen e<br>Um einen Kaco-Viechse<br>Dickter Gie zum Abgeba                                               | Rechelinchers<br>Inchter auszuhagen, wählen Sie den entagen<br>[3/T Powador 3000bij/T<br>were Raco Wechtelfichers<br>Inchter manuel einzhagen, fragen Sie die<br>chem die seinen Entaga anschleisten H<br>Anstrese bereits oder iste unglitig, will                                                                                                    | herden Tirchselichter aus und dischen ans<br>w<br>un Adresse in das Eingabeleit en und wätte<br>alligen:                                 | chlesend "Löschen".<br>In Sie den entsprechenden Wechselnd  | [Löschen_ |
| Entfernen eines Kaco-W<br>Um einen Kaco-Wechse<br>Adresse auswählen<br>Inzwelles Hiszafügen e<br>Um einen Kaco-Viechse<br>Dickten Die zum Absgeber<br>Dickten Die zum Absgeber<br>Tigt auswählen | Inclosering in the second second seco | henden Wechsteinkolter aus und dischen ans<br>wi<br>vor Advesse in das Eingeheltet ein und water<br>stügen:<br>Eingeler einschler!<br>wi | chießend Löschen".<br>In Die den entsprechenden Wechselnich | Löschen   |

### 8.6.6 Energy of digital channels

This page pertains to the "Online values -> Analogue/Digital") section: As the administrator, you can correct the energy values that are displayed there.

You can also specify which channels should be included in the total in the "Digital inputs considered in the total" section.

| Summe ausgewählter Digitalei                                                                             | ngänge                                                                              |                                      |                                                     |                 |                        |
|----------------------------------------------------------------------------------------------------|-------------------------------------------------------------------------------------|--------------------------------------|-----------------------------------------------------|-----------------|------------------------|
| Bezeichnung                                                                                              | Wert                                                                                | Einheit                              | Bezeichnung                                         | Wert            | Einheit                |
| Tagesenergie Vortag                                                                                      | 0.000                                                                               | KMb                                  | Altuelle Jahresenergie                              | 3.930           | KMb                    |
| Atuelle Monatseneroie                                                                                    | 0.000                                                                               | 100.00                               |                                                     |                 |                        |
| Anmerkung: Überschreiben Sie<br>Speichem".                                                               | zur Korrektur von Energiew                                                          | ronn<br>verten die eingetragen       | Gesamtenergie<br>en Werte. Klicken Sie anschließend | 3.930           | Abbrechen<br>Speichern |
| Anmerkung: Überschreiben Sie<br>Speichem".                                                               | 2 990<br>zur Korrektur von Energiew                                                 | enten die eingetragen                | Gesamtenergie<br>en Werte, Klicken Sie anschließend | 3.930<br>1 auf  | Abbrechen<br>Speichem  |
| Anmerkung: Überschreiben Sie<br>Speichern".<br>In der Summe berücksichtigte<br>Digitaleingang            | 2ur Korreittur von Energiew<br>Digitaleingänge<br>Berücksichtigur                   | rovm<br>verten die eingetragen<br>10 | Gesamtenergie<br>en Werte, Klicken Sie anschließend | 3.930<br>Lauf   | Abbrechen<br>Speichem  |
| Anmerkung: Überschreiben Sie<br>Speichem <sup>*</sup> .<br>n der Summe berücksichtigte<br>Jigttaleingang | 2330<br>zur Korreitur von Energiew<br>Digitaleingänge<br>Benücksichtigun<br>aktiv v | rovm<br>verten die eingetragen<br>19 | Gesamtenergie<br>en Werfe, Klicken Sie anschließend | (3.930<br>1 auf | Abbrechen<br>Speichern |

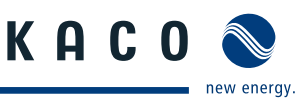

#### 8.6.7 Energy of inverters

If inverters are connected, you can use this section to correct the energy values displayed in "Online values -> Inverter overview".

The total will then automatically take all connected inverters into account, so that there is nothing to select here.

| kamme aller Wechselrichter |          |         |                        |           |        |
|----------------------------|----------|---------|------------------------|-----------|--------|
| lepeichnung                | Wert     | Einheit | Bezeichnung            | Wert      | Enheit |
| egesenergie Vortag         | 176.478  | 8000    | Attuelle Jahresenergie | 10025.340 | 8500   |
| tuelle Monatsenergie       | 2524 281 | kith    | Gesamtenergie          | 81020 813 | xith.  |

#### 8.6.8 Time synchronisation

Use this menu item to synchronise the system time on the  $\ensuremath{\mathsf{Powador}}\xspace$  powador-proLOG.

- No synchronisation:
  - The system time must be manually set in
  - "Configuration -> Date/Time".
- Internet synchronisation:
  - This function is only used in conjunction with Powador-web.
- Network synchronisation):

The Powador-proLOG synchronises the time via the gateway of the local network. The gateway must support the time server function.

| Admin-Messung » Zeitsynchronisation                            |                                                                                                    |
|----------------------------------------------------------------|----------------------------------------------------------------------------------------------------|
|                                                                | <ul> <li>Keine Synchronisation</li> <li>Internet-Synchronisation</li> <li>Netzwerk-Synchronisation</li> </ul> |
| Aktuelle Zeitzone                                              | 1                                                                                                    |
| IP-Adresse des Netzwerk-Zeitservers                            | 132.163.4.102                                                                                                 |
| Portnummer des Netzwerk-Zeitservers                            | 37                                                                                                    |
| Aktuelle Zeitzone                                              | 1                                                                                                    |
| Uhrzeit, zu der die Netzwerk-Zeitsynchronisation erfolgen soll | 2 : 20                                                                                                    |

#### 8.6.9 Active power and idle power control) (XL)

The remote-controlled active power and idle power control function can only be used with a Powador-proLOG XL. Select "Admin measurement » Active power and idle power control") to access all the settings for the remote-controlled function.

#### a) Configuration

You can use the "Configuration" menu item to activate the KACO power control function (active power control) and configure the relevant Powador-proLOG as a master or slave.

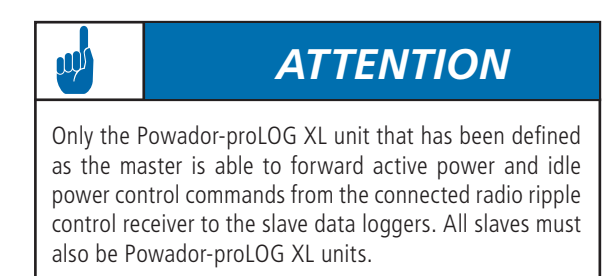

#### Admin-Messung » Wirk-/ Blindleistungsregelung » Konfiguration

| PowerControl ist nicht aktiv | viert           |                  |                                                                                                    |                   |
|------------------------------|-----------------|------------------|----------------------------------------------------------------------------------------------------|-------------------|
| Konfiguration                |                 |                  |                                                                                                    |                   |
| Aktivierung PowerControl     | 🗢 aktiv         | inaktiv          | Der als Master aktivierte proLOG gibt die Signale zu<br>Wirk-/ Blindleistungsregelung an alle als Slaw<br>konfigurierten proLOG weiter (max. 20 proLOG als Slaw<br>bei aktivierter Adressliste). Nur beim Master werder | .r<br>e<br>e<br>n |
| Priorität proLOG             | Master          | Slave            | Einstellungen zur Wirk-/ Blindleistungsregelun,<br>angewandt und nur der Master ist in der Lage di<br>Signale zur Wirk-/ Blindleistungsregelung zu senden.                                                              | e                 |
| Drücken Sie Speichern um     | i die aktuellen | Einstellungen zu | übernehmen. Speichern                                                                                                    |                   |

#### b) Control

You can use the "Control" menu item to configure a wide variety of control methods. Depending on what you select, the page will change accordingly and display the relevant settings. Help is also provided for each of the procedures.

| Reactive power control method                                         |                                                                       |
|-----------------------------------------------------------------------|-----------------------------------------------------------------------|
| Please choose a reactive power control method:                        |                                                                       |
| <ul> <li>Reactive power with radio ripple control terminal</li> </ul> | <ul> <li>Fix power factor cosq</li> </ul>                             |
| <ul> <li>Power factor cos</li></ul>                                   | <ul> <li>Variable power factor cos</li></ul>                          |
| Eix reactive power in % of Pn                                         | Variable reactive power Q(U) on the basis of the characteristic curve |

In the lower screen, you can set the values for the KACO power control function, the idle power (as a percentage of the system's rated power) or the cosine phi for control via a radio ripple control receiver.

| level | Digit<br>DI4 | tal inp<br>DI3 | DI2 | DI1 | Wirkleis | tung | Blindleis | stung | cosφ  | Erregung    |
|-------|--------------|----------------|-----|-----|----------|------|-----------|-------|-------|-------------|
| 0     |              |                |     |     | 100      | %    |           | %     | 1.000 | kapazitiv 👻 |
| 1     |              |                |     |     | 100      | %    |           | %     | 1.000 | kapazitiv 👻 |
| 2     |              |                |     |     | 60       | %    |           | %     | 1.000 | kapazitiv 👻 |
| 3     |              |                |     |     | 0        | %    |           | %     | 1.000 | kapazitiv 👻 |
| 4     |              |                |     |     | 30       | %    |           | %     | 1.000 | induktiv 👻  |
| 5     |              |                |     |     | 0        | %    |           | %     | 1.000 | kapazitiv 👻 |
| 6     |              |                |     |     | 0        | %    |           | %     | 1.000 | kapazitiv 👻 |
| 7     |              |                |     |     | 0        | %    |           | %     | 1.000 | kapazitiv 👻 |
| 8     |              |                |     |     | 0        | %    |           | %     | 1.000 | kapazitiv 👻 |
| 9     |              |                |     |     | 0        | %    |           | %     | 1.000 | kapazitiv 👻 |
| 10    |              |                |     |     | 0        | %    |           | %     | 1.000 | kapazitiv 👻 |
| 11    |              |                |     |     | 0        | %    |           | %     | 1.000 | kapazitiv 👻 |
| 12    |              |                |     |     | 0        | %    |           | %     | 1.000 | kapazitiv 👻 |
| 13    |              |                |     |     | 0        | %    |           | %     | 1.000 | kapazitiv 👻 |
| 14    |              |                |     |     | 0        | %    |           | %     | 1.000 | kapazitiv 👻 |
| 15    |              |                |     |     | 0        | %    |           | %     | 1.000 | kapazitiv 👻 |

#### c) Address list

You can use the "Address list" menu item to enter the IP addresses of the slave units. The master Powador-proLOG XL unit forwards the digital signal of the radio ripple control receiver via Ethernet to all the slaves entered. This means that up to 20 slaves can be managed using just one master.

#### d) Online values

You can find the current status of the active power and idle power control function under "Online values » Active power and idle power control"

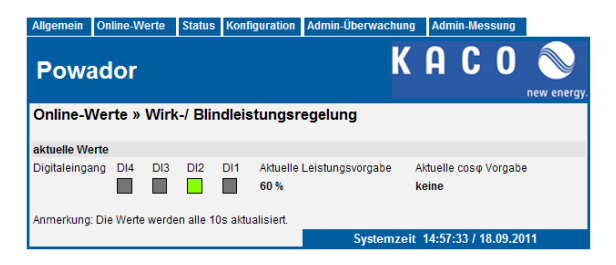

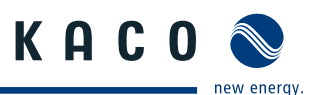

# 9 Configuration Example

### 9.1 Analogue channels

#### 9.1.1 Voltage input

The rule for converting the measured computation value to a physical value is as follows:

[ Physical value ] = [ IV ] × [ Gradient ] + [ Offset ] [ IV ] = Instantaneous channel value

 $[Gradient] = \left(\frac{Physical full-scale value}{Channel full-scale value}\right)$ 

#### Legend:

[MW]: current measured value at the channel input in [V]. [Measuring scale final value]: for a voltage input of 10 volts.

Example 1:

A sensor is to be connected to an analogue channel using a sensor constant of 10 V = 1500 W/m<sup>2</sup>. The measurement range final value of the input is 10 V. The slope is calculated as follows:

$$[Gradient] = \frac{1500 \ W/m^2}{10} = 150$$

If the channel does not show an offset during calibration, you can use 0 for the offset. Assuming the channel has an offset of  $+15 \text{ W/m}^2$  (for example) during calibration, set the channel as follows:

$$Offset = -15 W / m^2$$

Example 2:

A PT100 is to be connected to a channel using a voltage transformer. The voltage transformer supplies an output voltage of 10 V at  $+100^{\circ}$ C and an output voltage of 0 V at  $-50^{\circ}$ C. This results in a physical measurement range final value of 150°C. The slope is calculated as follows:

$$[Gradient] = \frac{150 \ ^{\circ}C}{10} = 15$$

Since the temperature is to be measured down to -50 °C, the result is an offset of:

$$[Offset] = -50 \circ C$$

#### 9.1.2 Current input

The rule for converting the measured computation value to a physical value is as follows:

[ Physical value ] = [ IV ] × [ Gradient ] + [ Offset ]

[*IV*] = Instantaneous channel value [*Gradient*] =  $\left(\frac{Physical full-scale value}{Channel full-scale value}\right)$ [*Offset*] = *Physical measured value* 

Legend:

[MW]: Current measured value at the channel input in [mV]. [Measuring scale final value]: for a current input of 20 mA.

### 9.2 Digital inputs

The following equation is used to convert to a physical quantity:

*Physical measured value* = 
$$\frac{\sum pulses}{Meter constant}$$

Example: A counter provides 6000 pulses/kWh and is to be connected to a digital input. This counter constant is directly entered as a value in the Pulse constant (pulses/kWh)] field, which means that the online display shows the values as energy [kWh]. To display the current power, you have to enter a value (e.g. 60) in the Interval for current power (s)] field. This means that the pulses are added up over a period of 60 seconds and converted to an average power for this interval period.

### 9.3 Alarm criterion

An example should help you to achieve simple and effective system monitoring with the unit.

#### Example:

A photovoltaic system is equipped with a solar sensor for measuring irradiance in the module level and a generation counter with pulse output. These quantities are to be used to define limits for reporting a defect in the system by means of a "malfunction call".

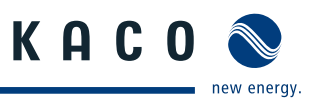

### 9.3.1 Basic principle of monitoring

A relationship between irradiance and generated energy is used for the physical basis. Ideally, this means that:

[generated power] = [irradiance \* area of module \* eta module \* eta inverter]

For PV modules with a degree of efficiency of 12%, an inverter degree of efficiency of 91%, and a module area of 10  $m^2$ , the idealised relationship can be displayed as follows:

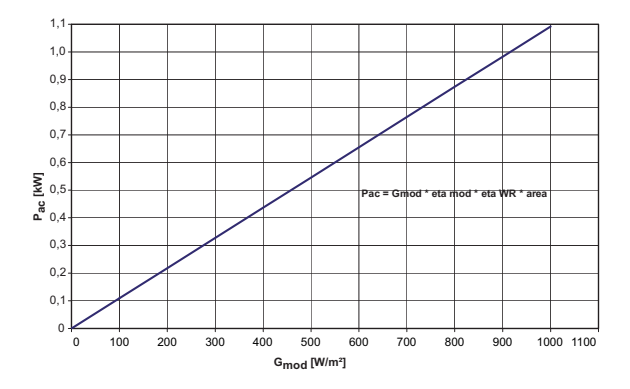

In reality, this relationship is not exactly linear across the entire range (lower irradiance => lower degree of efficiency). Therefore, a solution must be found for a working fault message criterion. For this purpose, a range is "stretched" so that measured values can move. This requires two linear equations that define the upper and lower limits of the "plausible" range:

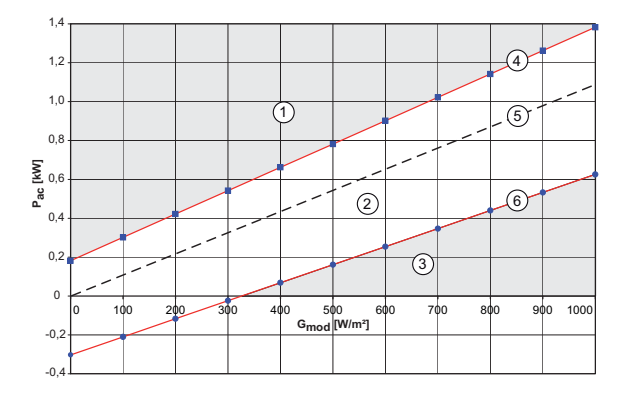

In order to allow the maximum amount of flexibility in selecting the range, two different slopes can be defined. The displacement of the linear slopes by tHigh and tLow is specified as an absolute quantity (e.g. 0.2 kW). The equations for the linear slopes can now be written as follows:

Lower limit:

 $Y < m_{lower} \otimes X \otimes t_{lower}$ 

$$\textit{Pac} < \textit{m}_{\textit{lower}} \left(\textit{G}_{\textit{Module}} \otimes \textit{A}_{\textit{Arry}} \otimes \textit{\eta}_{\textit{PV}} \otimes \textit{\eta}_{\textit{INV}}\right) \otimes \left(\textit{t}_{\textit{lower}} \otimes \textit{P}_{\textit{nom}}\right)$$

Upper limit:

 $Y > m_{upper} \otimes X \otimes t_{upper}$ 

 $Pac > m_{upper} (G_{Module} \otimes A_{Arry} \otimes \eta_{PV} \otimes \eta_{INV}) \otimes (t_{upper} \otimes P_{nom})$ 

where: mlow = 0.85 tlow = -0.25

mhigh = 1.1 thigh = 0.15

# 9.3.2 Setting parameters for the measuring device

Settings are made in: Admin monitoring -> Formulas -> Criterion x")

First make the basic settings for this alarm criterion.

- Designation: "Power by irradiance"
- Status."Active"
- Time: "Interval"
- Alarm destination: "Standard contact"
- Message type: E-mail
- Delay: "8"

(This sets a measuring interval of 15 minutes and an alarm delay of two hours)

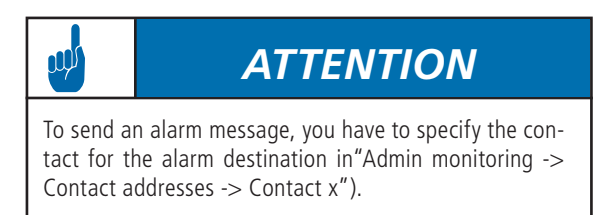

The formula entries are then as follows:

- Y Generation for photovoltaic system (dig\_0)
- m (lower limit) 0.85
- m (upper limit) 1.1
- x Irradiance of module
- (ana\_0); System area; \*eta PV;\*eta inverter;\*
- c (lower limit) 200
- c (upper limit) 200

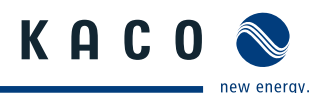

# 9.4 Programming criteria using the example of an inverter comparison

In this comparison, the daily energy of inverter 4 is compared with that of inverter 5, and an alarm is triggered if there is an energy yield deviation. Different inverter types can be compared with one another. Enter a name for the criterion and activate it in the settings. You can then choose whether the criterion is calculated with each recording interval, or once a day.

The code for the daily energy of the respective inverter is entered in the **x** and **y** fields in the formula settings section (here: EWR\_3, EWR\_4). The reason the addresses are shifted is because the addresses in the proLOG start with "0" (daily energy from inverter  $5 \rightarrow \text{EWR}_4$ ). This value is then divided by the respective installed generator power. This means that values from different inverters can also be compared with one another (here: EWR\_3 has 5.6 kW and EWR\_4 has 4.8 kW of module power installed). The upper and lower limits are set in the **c** fields. Set the slope for the valid range in the **m** fields. You can usually leave the slope as is.

| Allgemein Online-We                        | erte Status Konfiguration Admin-Überwachun       | g Admin-Messung |                                                                            |
|--------------------------------------------|--------------------------------------------------|-----------------|----------------------------------------------------------------------------|
|                                            |                                                  |                 |                                                                            |
|                                            |                                                  |                 |                                                                            |
| Admin-Überwachu                            | ng -> Formeln -> Kriterium 3                     |                 |                                                                            |
|                                            |                                                  |                 |                                                                            |
| Einstellungen                              |                                                  |                 |                                                                            |
| Jezeichnung                                | Vergleich WR4<->WR5                              |                 |                                                                            |
| 3tatus                                     | aktiv 💌                                          |                 | aktueller Status                                                           |
| leitpunkt                                  | Tag 💌                                            |                 | obere Grenze:<br>Ist-Mert                                                  |
| Narmziel                                   | Solarstrom Schwaben Sebert 🗾                     |                 | untere Grenze                                                              |
| /leldungstyp                               | Email                                            |                 | Info:                                                                      |
| /erzögerung                                | 1 (1 - 255)                                      |                 | Alarmzähler Ju                                                             |
| Anzahl Alarme                              | 0                                                |                 |                                                                            |
| Formeleinstellungen<br>Basis: y= m * x + c |                                                  | 1               | verfügbare Messwerte<br>Intervall (Int = 900 s)<br>installierte Leistung ( |
| у                                          | EVVH_3;5.6;7                                     |                 | Anlagenfläche (A_Ar                                                        |
| m (untere Grenze)                          | 0.96                                             |                 | Anzahl der Teilanlag<br>Tageszeit in Minuten                               |
| m (obere Grenze)                           | 1.04                                             |                 | Summe der Tagese                                                           |
| х                                          | EWR_4;4.8;/                                      | <-              | Tagesenergie von V                                                         |
| c (untere Grenze)                          | -0.05                                            | <-              | Tagesenergie von V<br>Tagesenergie von V                                   |
| c (obere Grenze)                           | 0.05                                             | <-              | Tagesenergie ∨on V                                                         |
|                                            |                                                  |                 | + - * / Verkní                                                             |
|                                            |                                                  |                 |                                                                            |
|                                            |                                                  |                 |                                                                            |
| Anm.: Die Formel sind i                    | n der Umgekehrt polnischen Notation (upn) anzuge | ben. Bsp: a;b;+ |                                                                            |
|                                            |                                                  |                 |                                                                            |
|                                            |                                                  |                 |                                                                            |

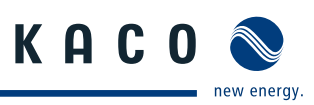

# 9.5 List of code designations

| Measured values                     | Powador-proLOG | Unit             |
|-------------------------------------|----------------|------------------|
| Feed-in meter                       | E_Z_EVU        | kWh              |
| Counter for sub-system 1            | E_Z_PV1        | kWh              |
| Counter for sub-system 2            | E_Z_PV2        | kWh              |
| Counter for sub-system 3            | E_Z_PV3        | kWh              |
| Irradiance in module level 0        | G_M0           | W/m <sup>2</sup> |
| Irradiance in module level, part 1  | G_M1           | W/m <sup>2</sup> |
| Irradiance in module level, part 2  | G_M2           | W/m <sup>2</sup> |
| Irradiance in module level, part 3  | G_M3           | W/m <sup>2</sup> |
| Irradiance in horizontal level      | G_H0           | W/m <sup>2</sup> |
| Module temperature                  | T_M0           | °C               |
| Module temperature, part 1          | T_M1           | °C               |
| Module temperature, part 2          | T_M2           | °C               |
| Ambient temperature                 | T_U0           | °C               |
| Ambient temperature 1               | T_U1           | °C               |
| Collector temperature               | Т_КО           | °C               |
| Collector temperature, part 1       | T_K1           | °C               |
| Direct current                      | I_DC_0         | А                |
| Direct current of sub-system 1      | I_DC_1         | А                |
| Direct current of sub-system 2      | I_DC_2         | А                |
| Direct current of sub-system 3      | I_DC_3         | А                |
| DC voltage                          | U_DC_0         | V                |
| DC voltage of sub-system 1          | U_DC_1         | V                |
| DC voltage of sub-system 2          | U_DC_2         | V                |
| DC voltage of sub-system 3          | U_DC_3         | V                |
| Alternating current                 | I_AC_0         | А                |
| Alternating current of sub-system 1 | I_AC_1         | А                |
| Alternating current of sub-system 2 | I_AC_2         | А                |
| Alternating current of sub-system 3 | I_AC_3         | А                |
| AC voltage                          | U_AC_0         | V                |
| AC voltage of sub-system 1          | U_AC_1         | V                |
| AC voltage of sub-system 2          | U_AC_2         | V                |
| AC voltage of sub-system 3          | U_AC_3         | V                |
|                                     |                |                  |
| Wind speed                          | W_V0           | m/s              |
| Wind direction                      | W_R0           | 0                |
| Humidity                            | F_L0           | %                |
| Heat quantity of collector          | WM_K0          | kWh              |
| Heat quantity of heating            | WM_H0          | kWh              |
| Heat quantity of CHP                | WM_BHKW0       | kWh              |

#### 10 **Update**

KACO new energy cannot assume any liability or repair costs for damage resulting from a failure to observe these instructions. Please do not make changes to any directories or files other than the ones described.

#### 10.1 Update with card reader

### 10.1.1 General information

A Compact Flash (CF) card is built into the Powador-proLOG. The entire operating system for the Powador-proLOG and all the system files are stored on this card. You will find the card slot on the right-hand side of the housing.

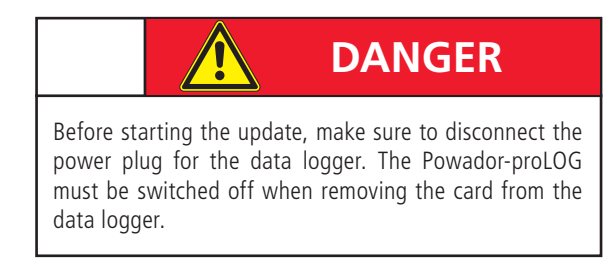

### 10.1.2 Instructions

To perform the update, you will need a Powador-proLOG, a card reader for CF cards, a PC or laptop and the new software (which you can obtain via the monitoring service).

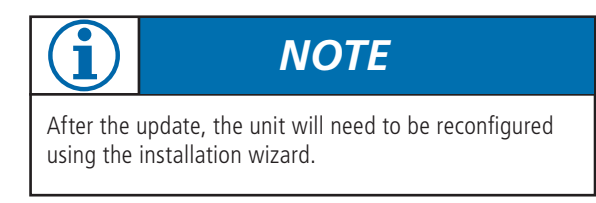

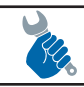

# **ACTION**

- Remove the protective cover from the card slot and take out the CF card.
- Insert the CF card into the reader and connect the reader to the PC/laptop.
- Start Windows Explorer and open the card reader drive. - Create a backup copy by saving the CF card files to a folder of your choice on the PC/laptop.

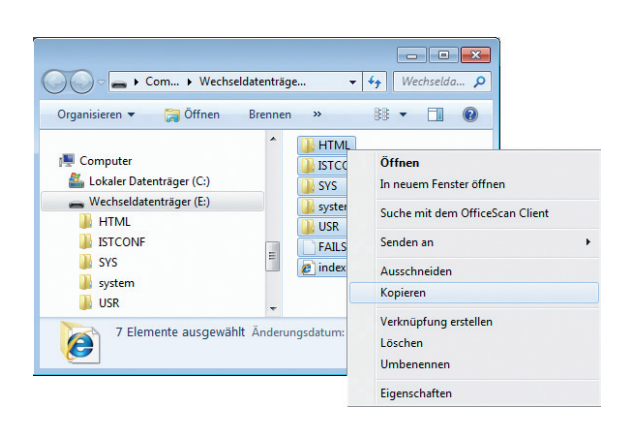

KACO

ew energy

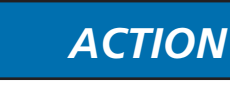

- Format the CF card by right-clicking on the drive. Unzip the new software that you obtained from the monitoring service in the form of a ZIP file.

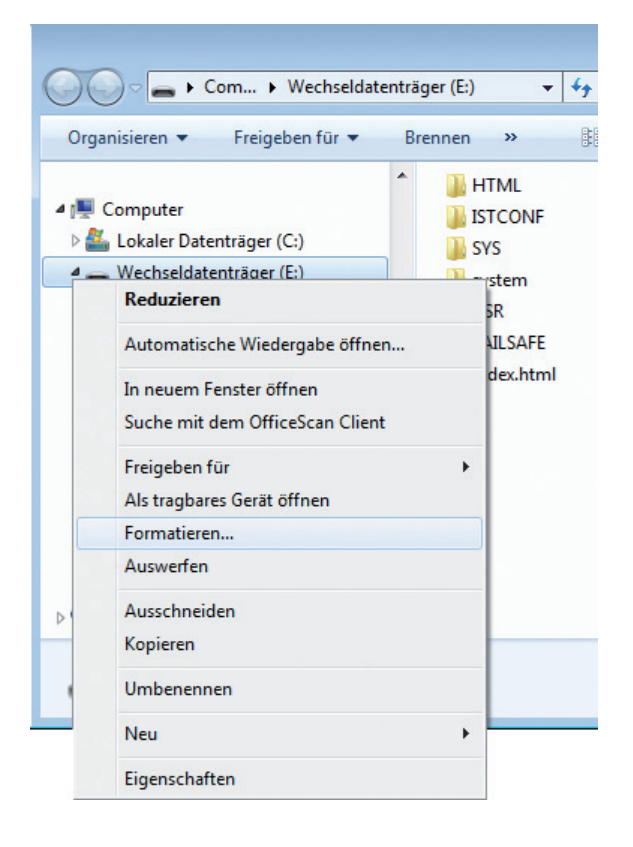

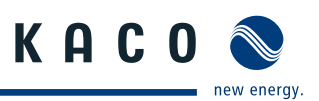

| Wechseldatenträger (E:) formatieren                                      |
|--------------------------------------------------------------------------|
| Speicherkapazität:                                                       |
| 123 MB 🔹                                                                 |
| Dateisystem:                                                             |
| FAT (Standard)                                                           |
| Größe der Zuordnungseinheiten:                                           |
| Standardgröße 🔹                                                          |
| Gerätestandards wiederherstellen<br>Volumebezeichnung:                   |
| Formatierungsoptionen Schnellformatierung MS-DOS-Startdiskette erstellen |
| Starten Schließen                                                        |

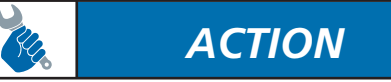

- Copy the unzipped files to the CF card. It is recommended that you save the "data" folder from your backup copy onto the CF card. This will ensure that you have all the daily files on the Powador-proLOG.
- Open the file "anlage.ini" (which you can find in path "ISTCONF\ANLAGE") and enter the serial number of your data logger.

| 📃 anla                                             | age.ini - Edito                                                             | r                                                                    |                |                 |
|----------------------------------------------------|-----------------------------------------------------------------------------|----------------------------------------------------------------------|----------------|-----------------|
| Datei                                              | Bearbeiten                                                                  | For                                                                  |                |                 |
| [anla<br>bez1=<br>betre<br>seria<br>leist<br>flaec | ge]<br>PV-Anlage<br>iber=<br>ll=SN <mark>67.40</mark><br>ung=0<br>he=0      | ₽<br>07                                                              |                |                 |
| K                                                  | A C O                                                                       |                                                                      |                |                 |
| Powa                                               | dor proĽ                                                                    | .OG                                                                  | м              |                 |
| Powa                                               | dor proĽ<br>70300020                                                        | .OG                                                                  | <sup>*</sup> M | 336             |
| Powa<br>Type                                       | dor proL<br>70300020<br>Ethernet/DS                                         | .OG<br>SL                                                            | <sup>*</sup> M | 711 036         |
| Powa<br>Type<br>Item No<br>YOM                     | dor proL<br>70300020<br>Ethernet/DS<br>. ME 67.835<br>2011                  | OG<br>SL                                                             | <sup>*</sup> M | 32 4711 036     |
| Powa<br>Type<br>Item No<br>YOM<br>MAC              | dor proL<br>70300020<br>Ethernet/DS<br>. ME 67.835<br>2011<br>. 00:24:80:00 | SL<br>0:80:4                                                         | , M            | 0682 4711 036   |
| Powa<br>Type<br>Item No<br>YOM<br>MAC              | Ador proL<br>70300020<br>Ethernet/DS<br>2011<br>00:24:80:00                 | SL<br>31<br>32<br>32<br>32<br>32<br>32<br>32<br>32<br>32<br>32<br>32 | , M            | 300682 4711 036 |
| Powa<br>Type<br>Item No<br>YOM<br>MAC              | dor prol<br>70300020<br>Ethernet/DS<br>011<br>00:24:80:00                   | SL<br>31<br>31<br>31<br>31<br>31<br>31<br>31<br>31<br>31<br>31       |                | 300682 4711 036 |

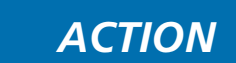

- Insert the CF card again (with the KACO new energy logo at the top) and switch on the unit. The start process is complete when the status LED starts to flash. The new software is installed.
- Now run the installation wizard in order to reconfigure the data logger.

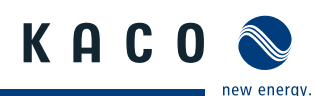

### 10.2 Update via FTP

### 10.2.1 General information

These instructions are based on the example of Total Commander software. Total Commander is a shareware file manager. However, you can also apply the information in these instructions to other FTP programs.

### 10.2.2 Instructions

To perform the update, you will need a Powador-proLOG, a PC or laptop and the new software (which you can obtain via the monitoring service).

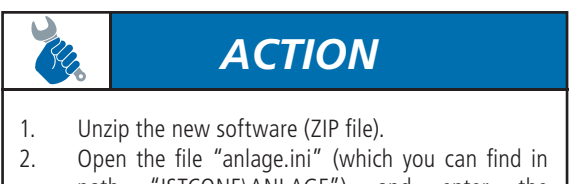

- path "ISTCONF\ANLAGE") and enter the serial number of your data logger.
- Open Total Commander and press number 1, 2 or 3 (depending on what appears on the start window).
- Now set up a connection to the PowadorproLOG by pressing the button "FTP" and then the button New connection". Default settings: IP address "192.168.100.50" User name: "admin" Password: "admin"

| Total Commander 7.55 - NOT REGISTERED |             |                                  |                           |                 |                |  |
|---------------------------------------|-------------|----------------------------------|---------------------------|-----------------|----------------|--|
| Files Mark Commands                   | Net Sho     | w Configuratio                   | n Start                   |                 |                |  |
| 2   👯 🕴 🖬 😫                           |             | 5   🔶 🔶                          | 🏦 🏛 🎆 🐇                   | 18 M 🖄          | : 號 🍙 🗐        |  |
| FTP Transfer mod                      | Connect to  | o ftp server                     |                           |                 |                |  |
| 0 ▼ ftp://admin@ 0                    | Connect to: |                                  |                           |                 |                |  |
| <b>▼</b> 0:\*.*                       | 🗆 😼 Powado  | or-proLOG                        |                           |                 | Connect        |  |
| + Name                                |             |                                  |                           |                 |                |  |
| ▲[]                                   |             |                                  |                           |                 | New connection |  |
| [ISTCONF]                             | FTI         | P: connection de                 | tails                     |                 | ×              |  |
| [SYS]                                 | Ge          | eneral Advanced                  |                           |                 | E              |  |
| [system]                              |             |                                  | Rewader erel OG           |                 |                |  |
| @ index                               |             | Session: Powador-proLOG          |                           |                 |                |  |
| FAILSAFE                              | He          | Host name[:Port]: 192.168.100.50 |                           |                 | b              |  |
|                                       |             | SSL/TLS                          | Anonymous login           | (e-mail address | as password)   |  |
|                                       | U           | ser name:                        | admin                     |                 |                |  |
|                                       | Pa          | assword                          |                           |                 |                |  |
|                                       | W           | aming: Storing the               | password is insecure!     |                 |                |  |
|                                       |             | Use master passv                 | rord to protect the pass  | word            | E              |  |
|                                       | Re          | emote <u>D</u> ir:               |                           |                 |                |  |
|                                       | 10          | ical dir.                        |                           |                 | DIRC           |  |
|                                       |             | Use passive mode                 | e for transfers (ike a W) | WW browser)     | DIR            |  |
|                                       |             | Use firewall (prox)              | v server)                 |                 | DIR            |  |
| 01- (51) = 0 (24)-(-)                 | 0 / 5 #     | Define new                       |                           |                 | Change         |  |
| C K / SI K IN U / Z file(s),          | m10G        |                                  |                           |                 | Advanced ->    |  |
| a-sonware watenexport of              |             | _                                |                           |                 |                |  |
| F3 View                               | F4 Edit     |                                  | ОК                        | Cancel          | Help F8 De     |  |

# A

# ACTION

- 5. In the left-hand window, you will see the folders for the current software. In the right-hand window, select the path in which you saved the new software.
- 6. Highlight the entire contents by keeping the right mouse button held down, and press F5. A message will appear. You must confirm this message with ""Overwrite all".

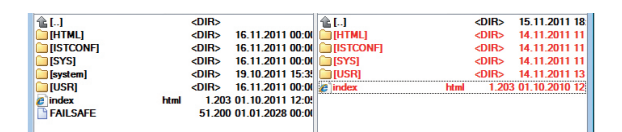

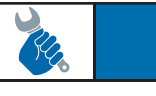

# ACTION

- 7. Once all the files have been overwritten, open the HTML interface of the data logger. Enter the following path in the address bar, after your IP address: "html/de/confupload.html".
- Now press the "Restart" button. After the restart, the process of installing the new software will be complete.

| General Online values Status Configuration |                                   |
|--------------------------------------------|-----------------------------------|
| Powador                                    | KACO 🔊                            |
| Loadable Application Images                |                                   |
| Hardware serial number                     |                                   |
| 300691 2909 008                            |                                   |
| Loadable Application Images                |                                   |
| File name                                  | Version (WR/USR/OS) Action        |
| ✓ kaco223_242_174.is2                      | 2.23/2.42/1.74 Laden              |
|                                            | Peetert                           |
|                                            | resur                             |
|                                            | Sustem Time 17-04-25 / 30 10 2011 |

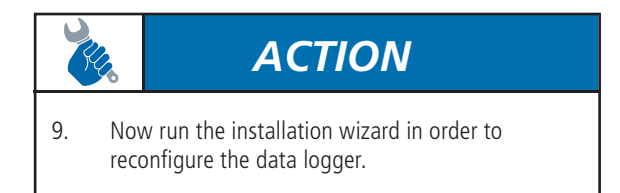

The text and figures reflect the current technical state at the time of printing. Subject to technical changes. Errors and omissions excepted.

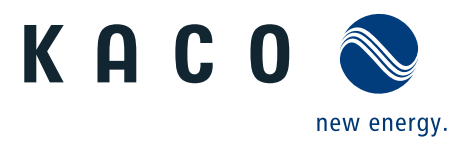